# Mageia NetInstall

Το εργαλε#ο για την εγκατ#σταση της ###### με απομακρυσμ#να αποθετ#ρια

# Ömageia

#### ###### ##############

### Π#νακας Περιεχομ#νων

| Εγκατ#σταση της ###### μ#σω μιας μικροσκοπικ#ς εικ#νας εκκ#νησης          | . 1 |
|---------------------------------------------------------------------------|-----|
| 1. Εισαγωγ#                                                               | 1   |
| 1.1. M#σο ##############                                                  | . 1 |
| 1.2. Τα στ#δια της εγκατ#στασης                                           | . 1 |
| 2. Στ#διο 1 (Στ#διο της προεγκατ#στασης)                                  | 2   |
| 2.1. Εκκ#νηση                                                             | 2   |
| 2.2. Μ#θοδος εγκατ#στασης                                                 | 3   |
| 2.3. Σ#νδεση δικτ#ου                                                      | . 6 |
| 2.4. Καθρεπτισμο#                                                         | . 8 |
| 3. $\Sigma t \# \delta io 2 (\Sigma t \# \delta io th s egkat \# stashs)$ | 10  |
| 3.1. Παρακαλ# επιλ#ξτε τη γλ#σσα που θα χρησιμοποιηθε#                    | 10  |
| 3.2. #δεια χρ#σης και σημει#σεις #κδοσης                                  | 12  |
| 3.3. Διαμ#ρφωση ####                                                      | 13  |
| 3.4. Εγκατ#σταση # αναβ#θμιση                                             | 14  |
| 3.5. Πληκτρολ#γιο                                                         | 15  |
| 3.6. Διαμερισμ#ς                                                          | 16  |
| 3.7. Λογισμικ#                                                            | 23  |
| 3.8. Διαχε#ριση χρηστ#ν:                                                  | 29  |
| 3.9. Διαμ $\#$ ρφωση του εξυπηρετητ $\#$ γραφικ $\#$ ν                    | 31  |
| 3.10. Πρ#γραμμα εκκ#νησης                                                 | 35  |
| 3.11. Σ#νοψη διαμ#ρφωσης                                                  | 39  |
| 3.12. Τοπικ#τητα                                                          | 42  |
| $3.13. \Delta$ ιαμορφ $\#$ στε τις υπηρεσ $\#$ ες σας                     | 44  |
| 3.14. Επιλογ# ποντικιο#                                                   | 45  |
| 3.15. Ρ#θμιση του #χου                                                    | 46  |
| 3.16. Επ#πεδο ασφ#λειας                                                   | 47  |
| 3.17. Τε#γος προστασ#ας                                                   | 48  |
| 3.18. Ενημερ#σεις                                                         | 49  |
| 3.19. Συγχαρητ#ρία                                                        | 50  |
| 3.20. Απεγκατ#σταση της ######                                            | 50  |
| ,                                                                         |     |

## Κατ#λογος Σχημ#των

| 1. | Οθ#νη υποδοχ#ς ####      | . 2 |
|----|--------------------------|-----|
| 2. | Οθ#νη υποδοχ#ς ####      | . 3 |
| 3. | Κατ#τμηση συστ#ματος ### | 22  |
| 4. | Κατ#τμηση εκκ#νησης #### | 22  |

# Εγκατ#σταση της Mageia μ#σω μιας μικροσκοπικ#ς εικ#νας εκκ#νησης

#### 1. ########

#### 1.1. #### NetInstall

#### 1.1.1. #########

Ta ### el#xisth<br/>ς eykat#stash<br/>ς  $\pi$ eri#xoun:

- $\mu$ ikp#tera ap# 120 ## kai ezuphreto#v #tan to e#rog  $\zeta$ #ng e#nai pole  $\mu$ ikr# gia th l#uh en#g pla th l#uh en#g pla th l=120 ###, # #tan o upologist#g den dia0#tei odng# ### # #tan o upologist#g den uposthr#cei the ekk#ngh ap# #na kleid# ###.

Το απαιτο#μενο πηγα#ο πακ#το μπορε# να βρ#σκεται σε #ναν σκληρ# δ#σκο του υπολογιστ#, #ναν τοπικ# δ#σκο, στο τοπικ# δ#κτυο # στο διαδ#κτυο.

#### 

- ############ Το ### περι#χει μ#νο ελε#θερο λογισμικ## κατ#λληλο για αυτο#ς που προτιμο#ν να μην χρησιμοποιο#ν ιδι#κτητο λογισμικ#.

Kai oi duo ekd#seis e#vai diab#simes zecwrist# ### twv 32#### ### 64####. De#te ed#: <u>######!//</u>

#### 

#### 

Η εγκατ#σταση πραγματοποιε#ται σε δυο στ#δια:

- Στ#διο 1 Το στ#διο της προεγκατ#στασης. Θα πρ#πει να παρ#σχετε την μ#θοδο και τις λεπτομ#– ρειες για την πρ#σβαση στο μ#σο με τα αρχε#α που θα χρησιμοποιηθο#ν για την εγκατ#σταση. Αν η μ#θοδος αφορ# #ναν διακομιστ#, θα ενεργοποιηθε# η δικτυακ# σ#νδεση. Αυτ# το δ#κτυο μπορε# α ε#ναι μια σ#νδεση #### με κρυπτογρ#φηση ### # ###2 (εδ# θα πρ#πει να δ#σετε προ– σοχ# στην παρακ#τω προειδοπο#ηση σχετικ# με την δι#ταξη εισαγωγ#ς του πληκτρολογ#ου).
- Στ#διο 2 Ε#ναι το στ#διο της τρ#χουσας εγκατ#στασης, η οπο#α θα ξεκιν#σει αυτομ#τως αφο# υπ#ρχει μια σ#νδεση με τα αρχε#α της εγκατ#στασης.

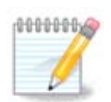

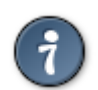

Μπορε#τε να αναγν#σετε τις καταγραφ#ς πι#ζοντας ###+#3 και να επιστρ#ψετε στην εγκατ#σταση με ###+#1 για επιστροφ# στην οθ#νη εγκατ#στασης.

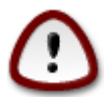

- 2.1. ########

H nou ba de#te me thu ekk#ungh m#gw eu#g m#gou eykat#gtaghç dikt#ou, exapt#tai me to au consulte #u g#gtha #### #####. De#te sta duo parak#tw stigmi#tupa:

Welcome to Mageia install help In most cases, the best way to get started is to simply press the <Enter> key. If you experience problems with standard install, try one of the following install types (type the highlighted text and press <Enter>): • text for text installation instead of the graphical one. • linux for standard graphical installation at normal resolution. • linux vga=785 for low resolution graphical installation. To repair an already installed system type rescue followed by <Enter>. You can also pass some <specific kernel options> to the Linux kernel. For example, try linux noapic if your system has trouble operating your network adapter correctly. NOTE: You cannot pass options to modules (SCSI, ethernet card) or devices such as CD-ROM drives in this way. If you need to do so, use noauto mode. [F1-Help1 [F2-Advanced Help1] boot: \_

##### 1. ##### ####### BIOS

Κατ# την εκκ#νηση, #χετε την δυνατ#τητα να διαβ#σετε την προηγμ#νη βο#θεια πατ#ντας στο πλ#κτρο #2 και να επιστρ#ψετε στην οθ#νη εγκατ#στασης με #1.  $\Delta$ ιαφορετικ# η εκκ#νηση θα συ-νεχ#σει με τις εξ ορισμο# παραμ#τρους.

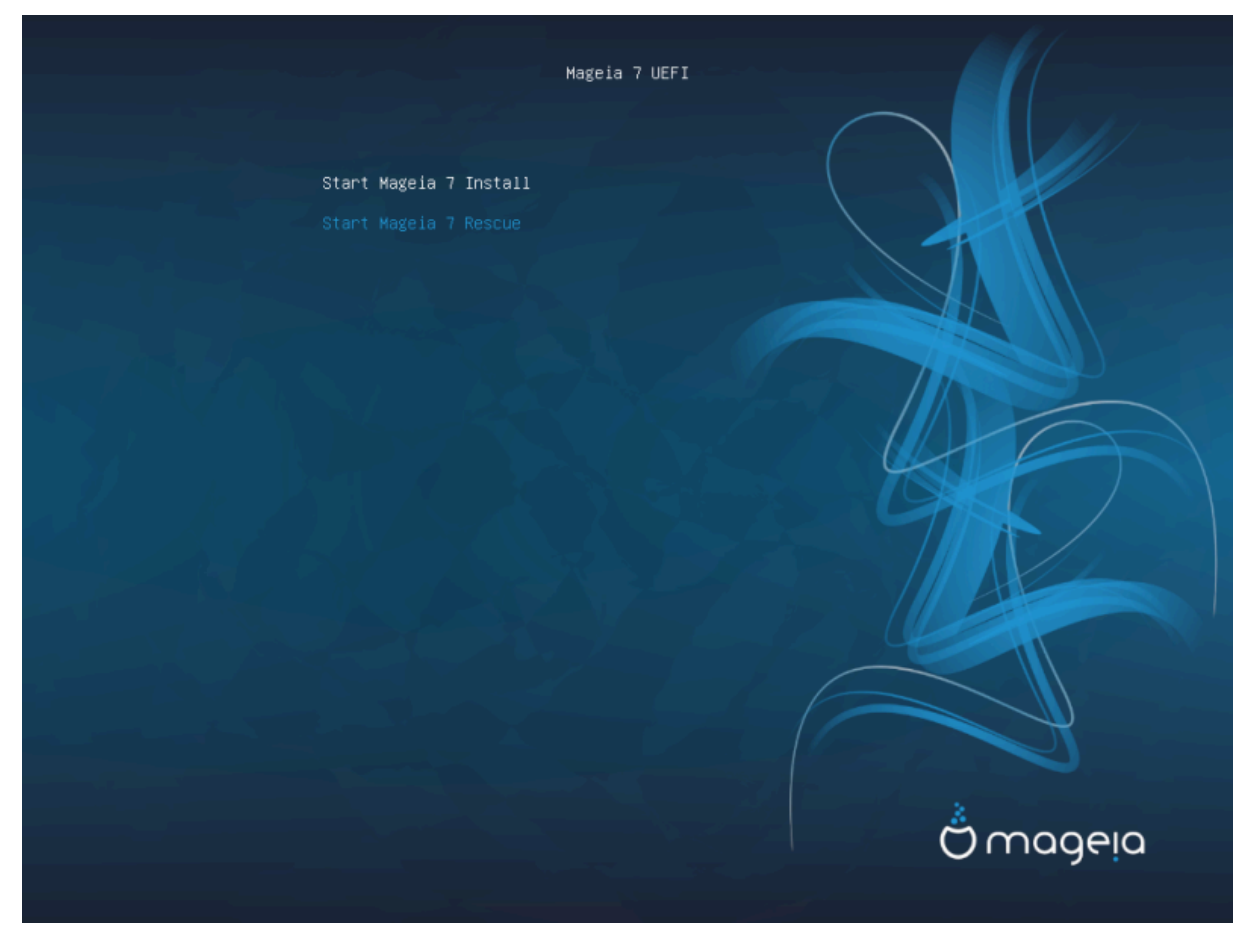

##### 2. ##### ####### UEFI

• Construction of the table length of the table length of the table length of the table length of the table length of the table length of the table length of the table length of table length of table lengt

Για τα συστ#ματα #### και ####, θα δε#τε μια αναδυ#μενη ειδοπο<br/>#ηση αν#χνευσης των συσκευ#ν ###:

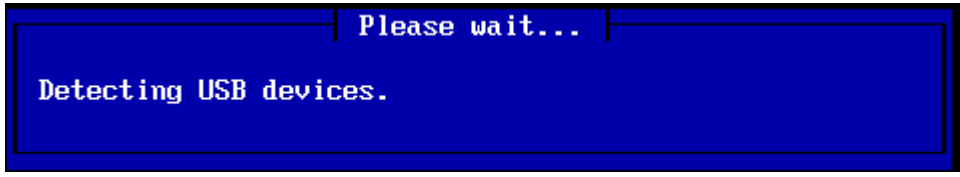

#### 

T#ρα μπορε#τε να επιλ#ξετε την μ#θοδο εγκατ#στασης μ#σω του #####/### # εν#ς διακομιστ# (###, ### # #####).

Ephance of the addition of the equilibrium of the equilibrium of the

| Welcome to Mageia release 7, Jun 21 2019 00:10:47                                                                        |
|----------------------------------------------------------------------------------------------------|
|                                                                                                    |
| Please choose                                                                                                    |
|                                                                                                    |
| Please choose the installation method.                                                                                   |
| NFS server         FTP server         HTTP server         CDROM drive         Hard disk         Load third party nodules |
|                                                                                                    |
|                                                                                                    |
|                                                                                                    |
|                                                                                                    |
|                                                                                                    |
|                                                                                                    |
|                                                                                                    |
|                                                                                                    |
| <pre><alt-f1> for here, <alt-f3> to see the logs, <alt-f4> for kernel msg</alt-f4></alt-f3></alt-f1></pre>               |

- Χρησιμοποι#στε τα βελ#κια για να ανεβε#τε ε#ναι κατεβε#τε στο κατ#στιχο μ#χρι να ενεργοποι#σετε την κατ#λληλη μ#θοδο.
- $\Pi_{i}$  ste to plaktoo ### m#cric #tou na toniste# to Ent#fei kai pat#ste sto plaktoo #####.

#### 2.2.1. #############

- An den x#rete ti na epil#zete gia mia diktuak# egkat#stash, epil#zte diakomist#z $^{FTP.}$
- $\Sigma \varepsilon$  #va epiceirgidiak# d#ktuo, ta ### kai ##### more# va e#vai fragu#va.  $\Sigma \varepsilon$  aut#v thv per#twoh o siakomist#s HTTP e#vai mia kal# epilog#.

Afoff oloklyrftsete me tic epiloyfts pou prosffee o exuppetytts ba metabefte automftwc styn enfty enfty  $\frac{Network\ Connection}{Network\ Connection}$ 

#### 2.2.2. CDROM/HDD

An epil#zete thn egkat#stash ap# ##### # sklhp#  $\delta$ #sko (# klei $\delta$ # ###),  $\theta$ a pagmatopoin $\theta$ e# mia s#rwsh gia suskeu#z apoH keush:

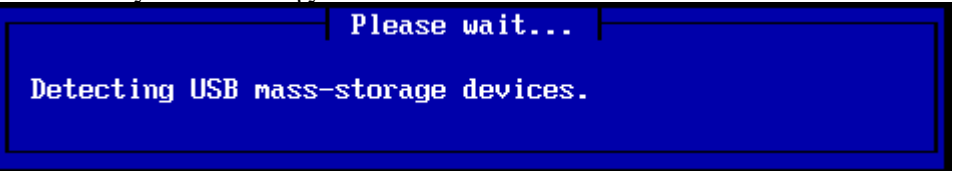

• Πρ#τα, επιλ#ξτε τον σχετικ# σκληρ# δ#σκο (# το κλειδ# ###)

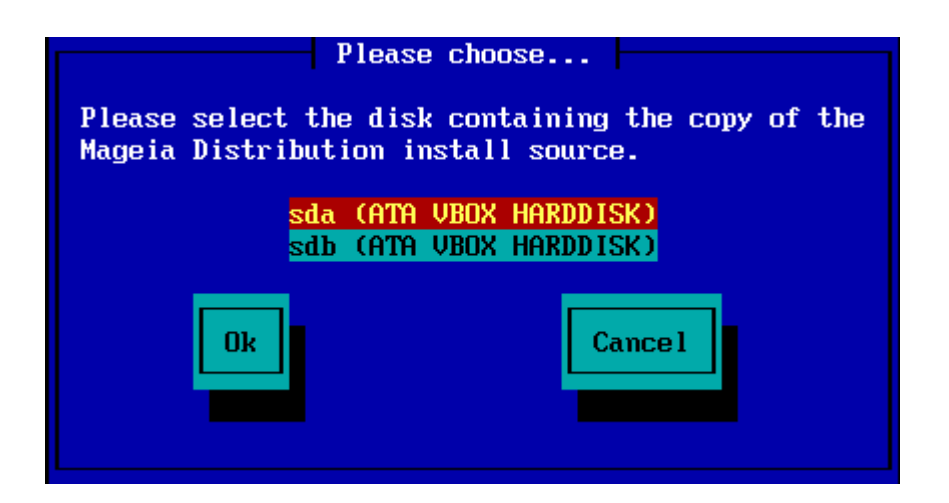

• Ακολουθο#μενο απ# την σχετικ# κατ#τμηση

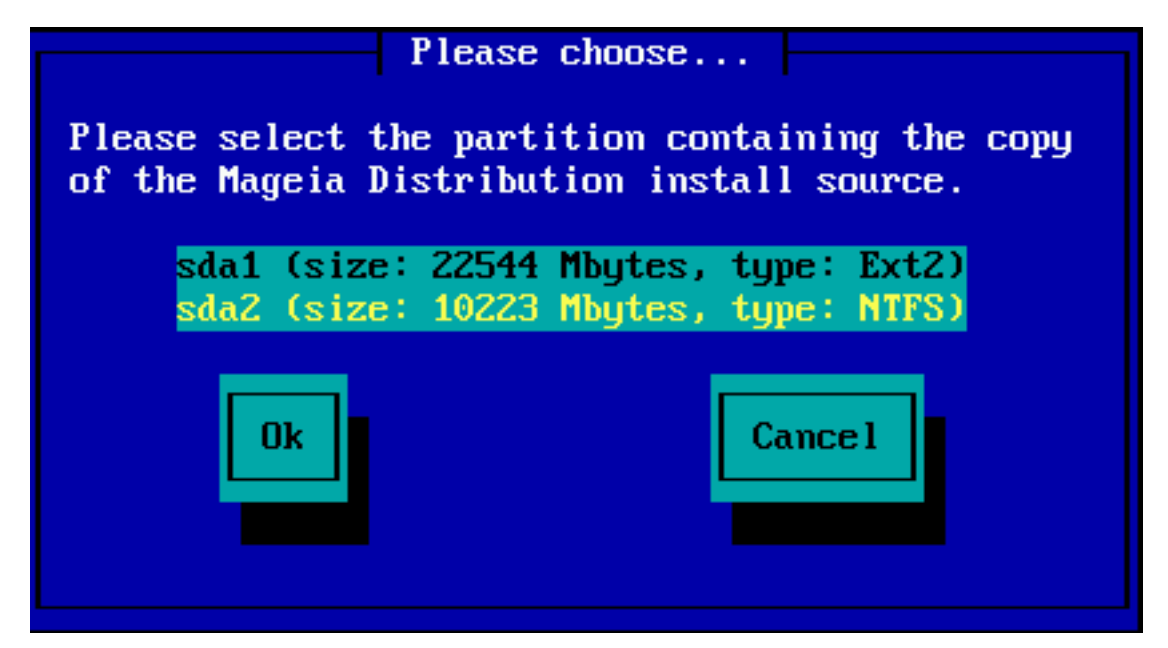

•  $\#\pieita kaqor#ste ton kat#logo # to #noma tou arce#ou tou ###$ 

Μπορε#τε να το αφ#σετε κεν# # να χρησιμοποι#σετε το #νομα του καταλ#γου ο#τως #στε το πρ#γραμμα εγκατ#στασης να σας παρουσι#σει #να κατ#στιχο καταλ#γων και αρχε#ων απ# τα οπο#α μπορε#τε να επιλ#ξετε κ#ποιο με τα βελ#κια #πως στο παρ#δειγμα στην δε#τερη εικ#να που ακολουθε#.

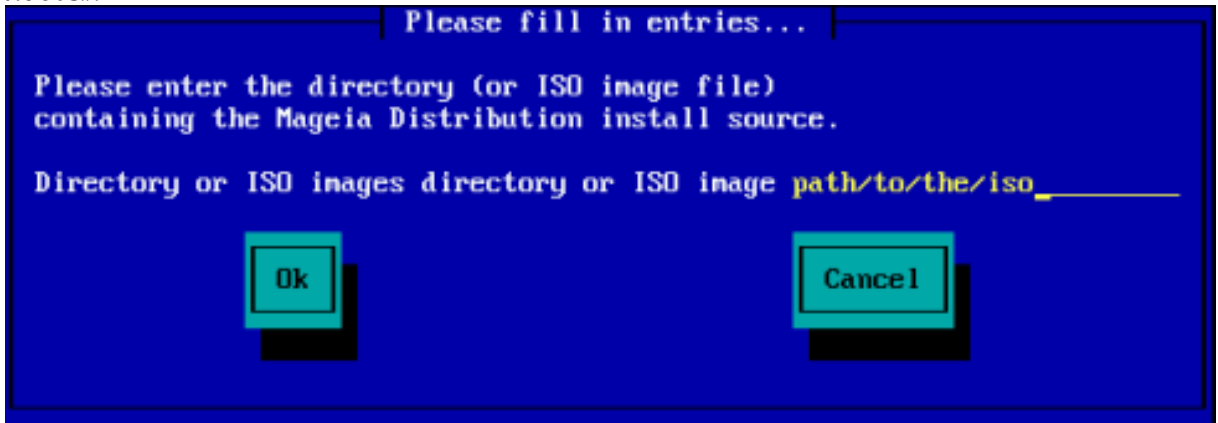

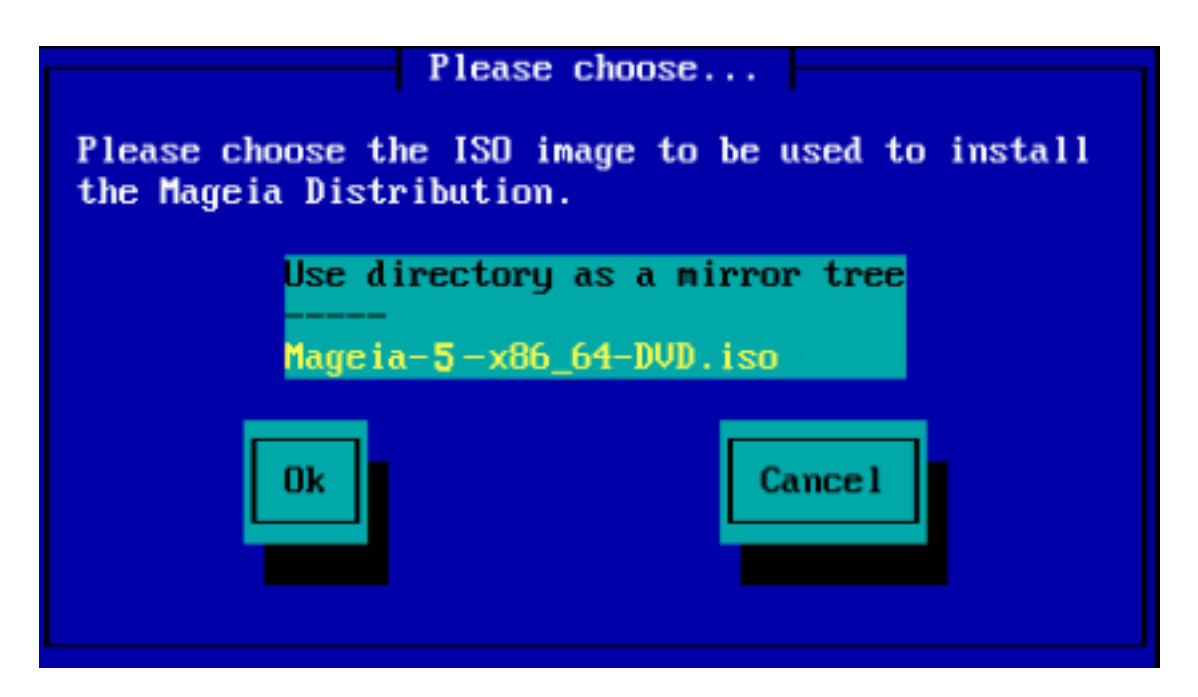

Met# ton kaborism# th<br/>ς diadrom#<br/>ς ton ##### # ton sklhro# d#skou, ba metaferbe#te sto st#dio<br/>  $\underline{Stage\ 2}$  (to tr#con st#dio th<br/>ς egkat#stashs).

Για τα αρθρ#ματα τρ#των, θα ερωτηθε#τε σχετικ# με την διαδρομ# του καταλ#γου που περι#χει τα αρθρ#ματα:

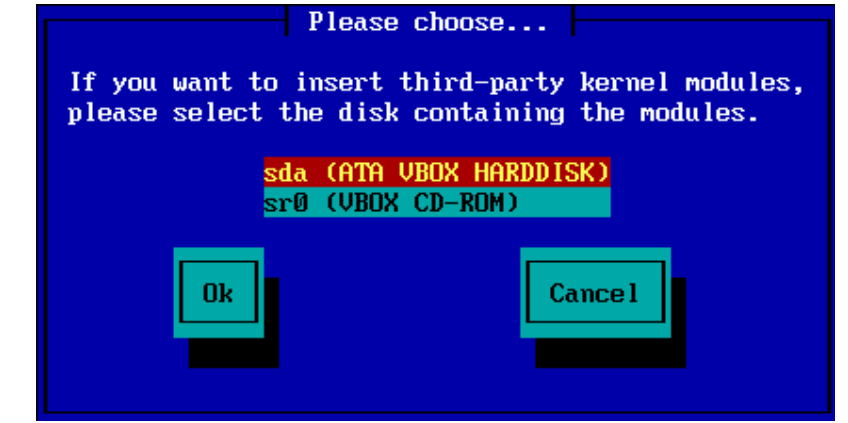

#### 2.3. ####### ########

#### 2.3.1. ####### #########

Αν επιλ#ξετε κ#ποια απ# τις επιλογ#ς του διακομιστ# στο β#μα της μεθ#δου εγκατ#στασης, θα ερωτηθε#τε στη συν#χεια για την επιλογ# της συσκευ#ς δικτ#ου:

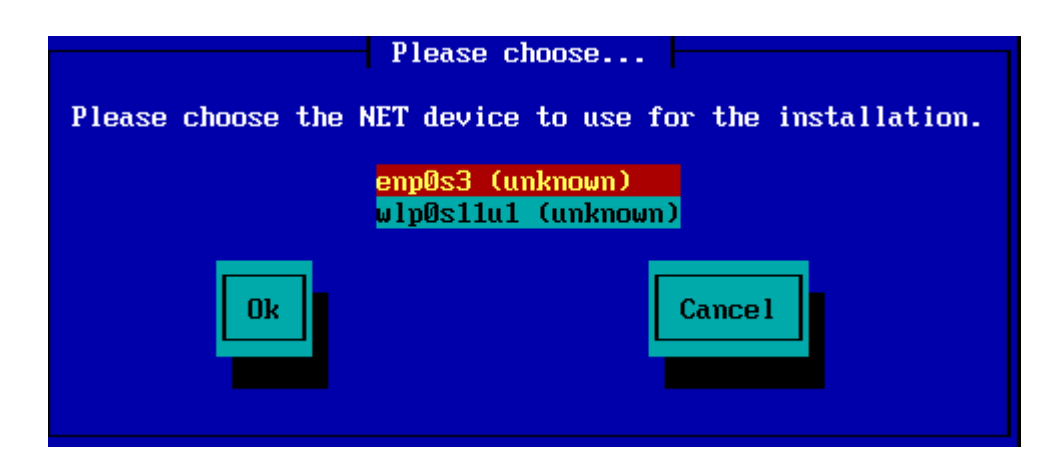

#### 2.3.2. ##### #########

Se aut# to b#ma ba pp#pei na epil#zete an  $\eta$  suskeu# dikt#ou ba consimopoi#sei mia s#ndesh ####, Statik#, #\_####:

| Please choo                | ose              |
|----------------------------|------------------|
| Please select your networl | connection type. |
| DHCP                       |                  |
| Statio<br>ADSL             |                  |
|                            |                  |
| Ok                         | Cancel           |
|                            |                  |
|                            |                  |

Αν δεν ξ#ρετε ποια επιλογ# ε#ναι η καταλληλ#τερη επιλ#ξτε την επιλογ# εξ ορισμο# (####).

#### 

| Αν ε#ναι απαρα#τητο, καθορ#στε τ#ρα τα ον#ματα υπολογιστ# και τομ#α: |                                                                                                    |  |
|----------------------------------------------------------------------|----------------------------------------------------------------------------------------------------|--|
|                                                                      | Please fill in entries                                                                                                    |  |
|                                                                      | If the DHCP server needs to know you by name;<br>please fill in this information. Valid answers<br>are for example: 'mybox' for hostname and<br>'mynetwork.com' for domain name, for a machine<br>called 'mybox.mynetwork.com' on the Internet. |  |
|                                                                      | Host name<br>Domain name                                                                                                    |  |
|                                                                      | Ok Cancel                                                                                                    |  |
|                                                                      |                                                                                                    |  |

• An den effste sfguuroup out to ti shiaf neutrician market interval affste neutrician to the transference of the transference of the transference of the transference of the transference of the transference of the transference of the transference of the transference of the transference of the transference of the transference of transference of tra

An construction one the ### #####, by metaferfield entry of the entry entry  $\underline{Mirrors}$ 

An constitution oie#te ###, ba erwithee#te gia to #noma tou diakomist# ### kai ton kat#logo pou peri#cei thn dianom# ######:

|                                                                                                    | Please fill in ent | tries |    |
|----------------------------------------------------------------------------------------------------|--------------------|-------|----|
| Please enter the name or IP address of your NFS server,<br>and the directory containing the Mageia Distribution. |                    |       |    |
| NFS server name<br>Maggia directory                                                                              |                    |       |    |
| magera urrectory                                                                                                 |                    |       |    |
| Ok                                                                                                    |                    | Canc  | el |
|                                                                                                    |                    |       |    |
|                                                                                                    |                    |       |    |

Μετ# την εισαγωγ# των λεπτομερει#ν του ### θα μεταφερθε#τε στο στ#διο <u>Stage 2</u> (το τρ#χον στ#διο της εγκατ#στασης).

An considered the ### # ####, preparing a kabor fore than kabor fore than kabor fore the constraint  $\mu$  . Mpore the number of kevel constraints a constraint of the constraints and the constraints are the constraints and the constraints are constraints and the constraints are constraints and the constraints are constraints and the constraints are constraints and the constraints are constraints and the constraints are constraints and the constraints are constraints and the constraints are constraints and the constraints are constraints and the constraints are constraints are constraints are constraints are constraints are constraints and the constraints are constraints are const

| Please cho                  | oose                |
|-----------------------------|---------------------|
| Please select a medium fi   | rom the list below. |
| Specify the min<br>Mageia 6 | rror manually       |
| Ok                          | Cance 1             |
|                             |                     |

Μια σωστ# καταχ#ρηση (αν χρησιμοποιο#με #ναν επ#σημο καθρεπτισμ#) στο πεδ#ο Mageia κατωτ#ρω, θα μπορο#σε να ε#ναι:

pub/linux/mageia/distrib/cauldron/i586

#ua #llo par#deigma (gia thu ###### 6 #86\_64) ba mporefoe na e#uai:

pub/Mirrors/Mageia/distrib/6/x86\_64

#λλοι καθρεπτισμο<br/># μπορε# να #χουν μια διαφορετικ# δομ# της διαδρομ#<br/>ς #πως το δε#χνουν τα παρακ#τω στιγμι#τυπα:

Αν χρησιμοποιε#τε #ναν διακομιστ# ###:

|                                                                                                    | Please fill in entries |  |  |
|----------------------------------------------------------------------------------------------------|------------------------|--|--|
| Please enter the name or IP address of the FTP<br>server, the directory containing the Mageia<br>Distribution, and the login/pass if necessary<br>(leave login blank for anonymous). |                        |  |  |
| FTP server distro.ibiblio.org                                                                                                    |                        |  |  |
| Mageia directory x/distributions/mageia/distrib/7/x86_64_                                                                                                    |                        |  |  |
| Password                                                                                                    |                        |  |  |
| Ok                                                                                                    | Cance 1                |  |  |

Αν χρησιμοποιε#τε #ναν διακομιστ# ####:

| Please fill in                                                                                                   | entries                            |  |
|----------------------------------------------------------------------------------------------------|------------------------------------|--|
| Please enter the name or IP address of the HTTP server,<br>and the directory containing the Mageia Distribution. |                                    |  |
| HTTP server ftp.twaren.ne<br>Mageia directory /Linux/Mageia                                                      | et<br>A/distrib/7/x86_64<br>Cancel |  |

Μετ# τον καθορισμ# των πληροφορι#ν, θα μεταφερθε#τε στο στ#διο <u>Stage 2</u> (το τρ#χον στ#διο της εγκατ#στασης).

#### 

Αν μετ#πειτα κατ# την δι#ρκεια της εγκατ#στασης,  $\lambda$ αμβ#νετε πολλαπλ# σφ#λματα εξαρτ#σεων, κ#ντε επανεκκ#νηση και δοκιμ#στε #ναν #λλο καθρεπτισμ#.

|        | Please choos                                                                                                    | e               |
|--------|----------------------------------------------------------------------------------------------------|-----------------|
| Please | select a mirror from                                                                                                    | the list below. |
|        | Specify the mirror m<br>vodka.sublink.org<br>ftp.twaren.net<br>ftp.cc.uoc.gr<br>ftp-stud.hs-esslinge<br>ftp.belnet.be<br>ftp.linux.org.tr | m.de            |
|        | Ok                                                                                                    | Cancel          |

Αφο# επιλ#ξετε #ναν διακομιστ# ###, θα δε#τε μια οθ#νη #που μπορε#τε να προσθ#σετε προαιρετικ# #να #νομα σ#νδεσης και #ναν κωδικ# πρ#σβασης αν απαιτε#ται.

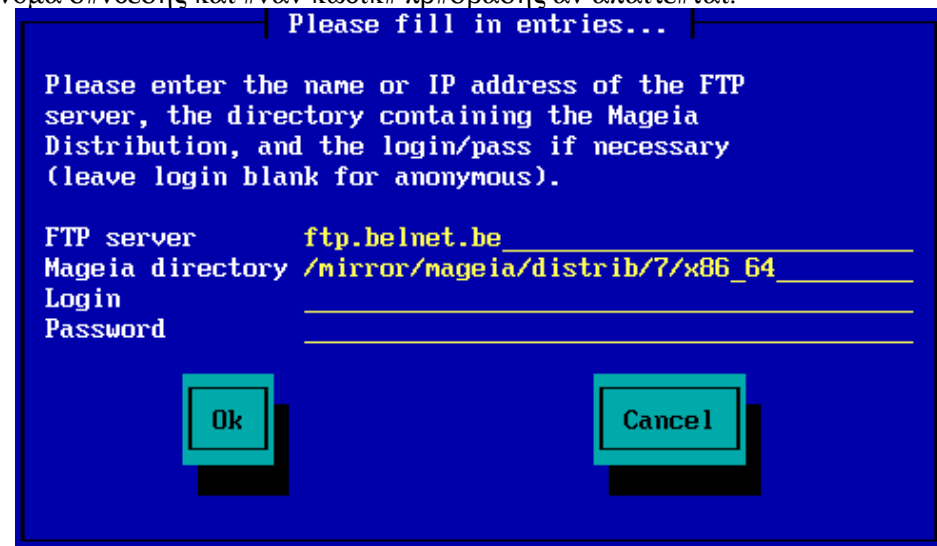

Μετ# τον καθορισμ# των πληροφορι#ν, θα μεταφερθε#τε στο στ#διο <u>Stage 2</u> (το τρ#χον στ#διο της εγκατ#στασης).

Σε αυτ# το σημε#ο δεν #χει ακ#μα γ#νει καμι# εγγραφ# στον σκληρ# σας δ#σκο. Αν αποφασ#σετε να μην προβε#τε στην εγκατ#σταση, μπορε#τε με ασφ#λεια να κ#νετε επανεκκ#νηση τ#ρα: μεταβε#τε στο tty2 με ####+#####2 και πι#στε ####+### (# ####+### 7 για να επιστρ#ψετε αν το  $\epsilon \pi i \theta v \mu \epsilon \# \tau \epsilon$ ).

#### 

- $E\pi i \lambda \# \xi$  te thu ultiplication potimete, analte sources prefix the length of the theory of the equation of the term of the equation of the term of the term of the term of the term of the term of the term of the term of the term of the term of the term of the term of the term of the term of term of term of the term of term of t θα χρησιμοποι#σει αυτ# την επιλογ# για τον οδηγ# εγκατ#στασης και για το εγκατεστημ#νο σ#στημα.
- Αν υπ#ρχει πιθαν#τητα να χρειαστε#τε περισσ#τερες γλ#σσες εγκατεστημ#νες στο σ#στημ# σας, An on # refer thouse the temperature of the temperature of temperature of the temperature of temperature of te

| Ö mageia                                                                                                    | PLEASE CHOOSE A LANG                                 | GUAGE TO USE                                                                                                    |      |
|----------------------------------------------------------------------------------------------------|------------------------------------------------------|----------------------------------------------------------------------------------------------------|------|
| INSTALLATION<br>Language<br>License<br>Partitioning<br>Installing<br>CONFIGURATION<br>Users<br>Summary<br>Updates<br>Exit |                                                      | Asturianu<br>Беларуская<br>Български<br>Bosanski<br>Brezhoneg<br>Català<br>Català (valencià)<br>Čeština<br>Cymraeg<br>Dansk<br>Deutsch<br>Eesti<br>Ελληνικά |      |
|                                                                                                    | <ul> <li>Multiple languages</li> <li>Help</li> </ul> |                                                                                                    | Next |

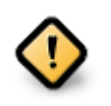

Παρ#λο την επιλογ# περισσοτ#ρων γλωσσ#ν, θα πρ#πει να επιλ#ξετε μια απ# αυτ#ς ως την προτιμ#μενη γλ#σσα στην πρ#τη οθ#νη επιλογ#ς γλ#σσας Θα σημειωθε# επ#σης ως επιλεγμ#νη στην οθ#νη  $_{πολλαπ\lambda$ #ν γλωσσ#ν.

- Αν η γλ#σσα της δι#ταξης του πληκτρολογ#ου σας δεν ε#ναι η #δια με την προτιμ#μενη γλ#σσα, τ#τε ε#ναι ορθ# να εγκαταστ#σετε και την απαρα#τητη γλ#σσα του πληκτρολογ#ου σας
- Η ###### χρησιμοποιε# την υποστ#ριξη ####8 (######) απ# προεπιλογ#. Αυτ# μπορε# να απενεργοποιηθε# στην οθ#νη  $_{Πολλαπλ#ς}$  γλ#σσες αν γνωρ#ζετε #τι δεν ε#ναι κατ#λληλο για τη γλ#σσα σας. Η απενεργοπο#ηση της υποστ#ριξης ####8 θα εφαρμοστε# σε #λες τις γλ#σσες.
- Mpore#te na all#zete th gl#ssa tou sust#mat#s sas met# thn egkat#stash ap# to K#ntro El#glou ######  $\rightarrow$  S#sthma  $\rightarrow$  Diaceiriste#te thn topik#thta tou sust#mat#s sas.

| Ömaaeia                                                                                                    |                                                                                                    |
|----------------------------------------------------------------------------------------------------|----------------------------------------------------------------------------------------------------|
|                                                                                                    | ΆΔΕΙΑ ΧΡΉΣΗΣ                                                                                                    |
| ΕΓΚΑΤΆΣΤΑΣΗ<br>Γλώσσα •<br>Άδεια χρήσης •<br>Διαμερισμός<br>Εγκατάσταση •<br>ΡΎΘΜΙΣΗ<br>Χρήστες •<br>Σύνοψη •<br>Ενημερώσεις •<br>Έξοδος • | Αυτή η μετάφραση της άδειας χρήσης είναι διαθέσιμη για ενημερωτικό<br>σκοπό, νομική ισχύ έχει το επίσημο κείμενο της άδειας χρήσης στα αγγλικά.<br>Εισαγωγή<br>Το λειτουργικό σύστημα και τα διάφορα συστατικά του διαθέσιμα στη<br>διανομή Mageia ονομάζονται στο εξής «Προϊόντα Λογισμικού». Τα Προϊόντα<br>Λογισμικού συμπεριλαμβάνουν, αλλά όχι με περιοριστικό τρόπο, το σύνολο<br>των προγραμμάτων, μεθόδους, κανόνες και τεκμηρίωση σχετική με το<br>λειτουργικό σύστημα και των διαφόρων συστατικών της διανομής Mageia,<br>καθώς και οποιονδήποτε εφαρμογών που διανέμονται από τους προμηθευτές<br>της Mageia.<br>1. Άδεια Χρήσης<br>Πασακαλύ διαβάστε ποσακετικά το παρόν έρωσακο. Το έρωσακο αυτό είναι |
|                                                                                                    | Αποδοχή                                                                                                    |
|                                                                                                    | 💽 Άρνηση                                                                                                    |
| 6                                                                                                    | Σημειώσεις έκδοσης                                                                                                    |
| N                                                                                                    | Βοήθεια Έξοδος Ετ <u>έμενο</u>                                                                                                    |
|                                                                                                    |                                                                                                    |

#### 3.2.1. ##### ######

- Tring the egkat#stash the #####, parakal#  $\delta ia\beta$  ste toue #roue kai tie sund#kee the #deiae creation prosektik#.
- Οι #ροι και οι συνθ#κες ισχ#ουν για ολ#κληρη τη διανομ# ###### και θα πρ#πει να τους αποδεχτε#τε πριν να συνεχ#σετε.
- Gia na sunec#sete, apl# epil#zte Apodoc# kai #peita k#nte klik sto Epi#meno  ${\rm Epi}$

Αν τελικ# αποφασ#σετε να μην αποδεχτε#τε τους #ρους, σας ευχαριστο#με για το ενδιαφ#ρον σας για την ###### και για να συνεχ#σετε κ#ντε κλικ στο  $_{\#\xi \circ \delta \circ \varsigma}$  για επανεκκ#νηση του υπολογιστ# σας.

#### 

Mpore#te na de#te tig shmantik#g plhpofor#eg scetik# me aut#n thn #kdosh thg ##### k#nontag klik sto koum# $\Sigma$ hmei#seig #kdoshg

#### 3.3. ###µ###### SCSI

| Å~~~~~         |                                                                                 |
|----------------|---------------------------------------------------------------------------------|
| Ornagela       | ΑΝΊΧΝΕΥΣΗ ΣΚΛΗΡΏΝ ΔΊΣΚΩΝ                                                        |
| εγκατάσταση    | Ποιόν οδηγό disk/card_reader να δοκιμάσω;                                       |
| Γλώσσα 🗕       | 3w_9xxx (3ware 9000 Storage Controller Linux Driver)                            |
| Άδεια χρήσης 🔍 | 3w_sas (LSI 3ware SAS/SATA-RAID Linux Driver)                                   |
| Διαμερισμός 🔍  | 3w_xxxx (3ware Storage Controller Linux Driver)                                 |
| Εγκατάσταση 🔍  | 53c7,8xx                                                                        |
|                | AM53C974                                                                        |
| ΡΎΘΜΙΣΗ        | BusLogic                                                                        |
| Χρήστες 🔍      | DAC960                                                                          |
| Σύνοψη 🔍       | NCR53c406a                                                                      |
| Ενημερώσεις 🔍  | a100u2w (Initio A100U2W SCSI driver)                                            |
| Έξοδος 🗢       | a320raid                                                                        |
| 0              | aacraid (Dell PERC2, 2/Si, 3/Si, 3/Di, Adaptec Advanced Raid Products, HP NetRA |
|                | advansys                                                                        |
|                | aec62xx (PCI driver module for ARTOP AEC62xx IDE)                               |
|                | aha152x (Adaptec 152x SCSI driver; \$Revision: 2.7 \$)                          |
|                | laha15/2                                                                        |
| 0              | Προηγούμενο Επόμειχο                                                            |
|                |                                                                                 |

Το ##### κανονικ# θα εντοπ#σει τους σκληρο#ς σας δ#σκους σωστ#. Ωστ#σο, μπορε# να αποτ#- χει στον εντοπισμ# ορισμ#νων παλαι#τερων ελεγκτ#ν οδηγ#ν #### με αποτ#λεσμα να αποτ#χει η εγκατ#σταση των απαρα#τητων οδηγ#ν.

An  $\eta$  suskeuf sac den #cei anagnuriste#,  $\theta \alpha$  pr#pei na or#sete ceirok#nta sto ##### tous odh- $\gamma o$ #c #### pou diad#tete. St $\eta$  sun#ceia, to #####  $\theta \alpha$  pr#pei na e#nai se  $\theta$ #s $\eta$  na anagnurited pous confistent ciac the diameter confistent confistent ciac definition of the diameter confistent ciac definition of the diameter confistence confistence

| Ömageia                                                                                                    | ΕΓΚΑΤΑΣΤΑΣΗ/ΑΝΑΒΑΘΜΙΣΗ                                                                                                    |
|----------------------------------------------------------------------------------------------------|----------------------------------------------------------------------------------------------------|
| ΕΓΚΑΤΆΣΤΑΣΗ<br>Γλώσσα •<br>Άδεια χρήσης •<br>Διαμερισμός<br>Εγκατάσταση •<br><b>ΡΎΘΜΙΣΗ</b><br>Χρήστες •<br>Σύνοψη •<br>Ενημερώσεις •<br>Έξοδος • | Επιθυμείτε να κάνετε μια εγκατάσταση ή αναβάθμιση:<br><ul> <li>Αναβάθμιση της Mageia (Cauldron) 4</li> <li>Εγκατάσταση</li> </ul> |
|                                                                                                    | Βοήθεια                                                                                                    |

• Εγκατ#σταση

Xρησιμοποι#στε αυτ#ν την επιλογ# για να πραγματοποι#σετε μια ν#α εγκατ#σταση της ######. Θα γ#νει μορφοπο#ηση της κατ#τμησης root (/), αλλ# #χετε την δυνατ#τητα να χρησιμοποι#σετε μια υπ#ρχουσα κατ#τμηση /home (μια ξεχωριστ# κατ#τμηση /#### αντ# να #χετε #ναν  $\phi$ #κελο / #### στην κατ#τμηση #### (/)).

Αναβ#θμιση

Αυτ# η επιλογ# χρησιμε#ει στην αναβ#θμιση μιας υπ#ρχουσας εγκατ#στασης της ######.

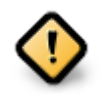

#cei dokimaste# m#vo n avab#0misn ap# mia pronyo#mevn #kdosn th<br/>s ###### #tav kukloo#phose n sugkekrim#vn #kdost<br/>n tou egkatast#th. Av 0#-<br/>lete va avaba0m#sete ap# mia #kdosn th<br/>s ###### pou #cei oto &##201#;t#-<br/>los tou k#klou zw#s&##201#; th<br/>c (###), t#te e#vai kal#tera va pragmatopoi#sete mia<br/> &##201#;ka0ar#sete the sum diamond diamond dia

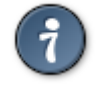

#### 3.5. ############

Το ##### επιλ#γει το κατ#λληλο πληκτρολ#γιο για τη γλ#σσα σας. Αν δεν βρεθε# #να κατ#λληλο πληκτρολ#γιο θα οριστε# ως προκαθορισμ#νο #να με δι#ταξη των Η.Π.Α.

| A                                                                                  |                                                                                                    |         |
|------------------------------------------------------------------------------------|----------------------------------------------------------------------------------------------------|---------|
| Omageia                                                                            | ΠΛΗΚΤΡΟΛΌΓΙΟ                                                                                                    |         |
| <b>ΕΓΚΑΤΆΣΤΑΣΗ</b><br>Γλώσσα Φ<br>Άδεια χρήσης Φ<br>Διαμερισμός Φ<br>Εγκατάσταση Φ | Παρακαλώ επιλέξτε τη διάταξη του πληκτρολογίου σας<br>Γεωργιανό (Γωσικη σταταξη)<br>Γιουγκοσλαβικό (λατινικό)<br>Γκουρμούκι<br>Γκουτζαρατικό<br>Δανικό<br>Δεβαναγαρικό<br>Ελβετικό (Γαλλική διάταξη) | Î       |
| ΡΎΘΜΙΣΗ<br>Χοήστες ●                                                               | Ελβετικό (Γερμανική διάταξη)<br>Ελλουικό                                                                                                    |         |
| Σύνοψη Ο                                                                           | Ελληνικό (πολυτονικό)                                                                                                    |         |
| Ενημερώσεις<br>Έξοδος                                                              | Εσθονικό<br>Η.Π.Α. πληκτρολόγιο (διεθνές)<br>Ιαπωνικό 106 πλήκτρων<br>Ιρανικό<br>Ιρλανδικό                                                                                                    | *       |
| N                                                                                  | Βοήθεια                                                                                                    | Επόμενο |
| - <b>3</b>                                                                         |                                                                                                    |         |

- Αν το πληκτρολ#γι# σας δεν βρ#σκεται στη λ#στα, κ#ντε κλικ στο περισσ#τερα για να δε#τε #να πληρ#στερο κατ#στιχο, και επιλ#ξτε το πληκτρολ#γι# σας απ# εκε#.

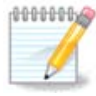

Μετ# την επιλογ# εν#ς πληκτρολογ#ου απ# το δι#λογο περισσ#τερα, θα επιστρ#ψετε στον πρ#το δι#λογο επιλογ#ς πληκτρολογ#ου και θα φα#νεται #τι #χετε επιλ#ξει #να πληκτρολ#γιο απ# αυτ# την οθ#νη. Μπορε#τε ασφαλ#ς να το αγνο#σετε και να συνεχ#σετε την εγκατ#σταση: Θα εφαρμοστε# το επιλεγμ#νο πληκτρολ#γιο απ# το πλ#ρες κατ#στιχο.

 Αν επιλ#ξετε #να πληκτρολ#γιο βασισμ#νο σε μη λατινικο#ς χαρακτ#ρες, θα δε#τε #ναν επιπλ#– ον δι#λογο στον οπο#ο θα ερωτηθε#τε πως επιθυμε#τε να κ#νετε την εναλλαγ# της δι#ταξης του πληκτρολογ#ου μεταξ# του λατινικο# και του μη λατινικο#.

#### 3.6. ###µ######

#### 3.6.1. #####µ#µ#### ###µ####µ###

Σε αυτ#ν την οθ#νη μπορε#τε να δε#τε το περιεχ#μενο των σκληρ#ν σας δ#σκων και να δε#τε τις προτ#σεις που βρ#κε ο οδηγ#ς διαμερισμο# #### για το που θα γ#νει η εγκατ#σταση της ######.

Οι τρ#χουσες επιλογ#ς απ# την παρακ#τω λ#στα ποικ#λουν αν#λογα με τη δι#ταξη και το περιεχ#μενο των σκληρ#ν σας δ#σκων.

| Ç wadeia                                                                    | ΔΙΑΜΕΡΙΣΜΌΣ<br>Εδώ είναι το περιεχόμενο του δίσκου σας Fujitsu MHZ2320B (298GB)                                                                                                    |
|-----------------------------------------------------------------------------|----------------------------------------------------------------------------------------------------|
| ΕΓΚΑΤΆΣΤΑΣΗ<br>Γλώσσα ●<br>Άδεια χρήσης ●<br>Διαμερισμός                    | SYSTEM_DRV         Windows7_OS         L           Ext2/3/4         XFS         XFS         Windows         Άλλο           Ο οδηγός κατάτμησης DrakX βρήκε τις παρακάτω λύσεις:         Ο         Χρησιμοποιήστε τις υπάρχουσες κατατμήσεις         Δ |
| Εγκατάσταση<br><b>ΡΎΘΜΙΣΗ</b><br>Χρήστες<br>Σύνοψη<br>Ενημερώσεις<br>Έξοδος | Χρήση του ελεύθερου χώρου         SYSTEM_DRV       Windows7_OS         Χρήση του ελεύθερου χώρου σε μια κατάτμηση Microsoft Windows®         SYSTEM_DRV         Windows7_OS         Windows7_OS         Mageia (24GB)                                 |
|                                                                             | <ul> <li>Δαγραφή κατ χρήση συσκουμου του στοκου</li> <li>Προσαρμοσμένη κατάτμηση του δίσκου</li> <li>Βοήθεια</li> </ul>                                                                                                    |

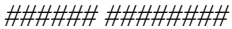

Χρ#ση των υπαρχουσ#ν κατατμ#σεων

Αν αυτ# η επιλογ# ε#ναι διαθ#σιμη, σημα#νει #τι #χουν βρεθε# κατατμ#σεις συμβατ#ς με το ##### και μπορο#ν να χρησιμοποιηθο#ν για την εγκατ#σταση.

• Χρ#ση του ελε#θερου χ#ρου

Αν #χετε μη χρησιμοποιο#μενο χ#ρο στο σκληρ# σας δ#σκο τ#τε αυτ# η επιλογ# θα τον χρησιμοποι#σει για τη ν#α σας εγκατ#σταση της ######.

• Creation tou elepherou cprou se mia kat#t<br/>mussi twu #######

Αν #χετε αχρησιμοπο#ητο χ#ρο σε μια υπ#ρχουσα κατ#τμηση #######, ο εγκαταστ#της μπορε# να σας τον διαθ#σει για να τον χρησιμοποι#σετε. Αυτ# μπορε# να φανε# χρ#σιμο για την δημιουργ#α του κατ#λληλου χ#ρου για την εγκατ#σταση της ###### αλλ# δε#τε την παρακ#τω προειδοπο#ηση. Με αυτ#ν την επιλογ#, ο εγκαταστ#της εμφαν#ζει την υπολειπ#μενη κατ#τμηση των ####### με ανοιχτ# κυαν# και της προτειν#μενης κατ#τμησης ###### σε βαθ# κυαν# με το προοριζ#μενο μ#γεθος να αναγρ#φεται στο κ#τω μ#ρος. #χετε τη δυνατ#τητα να προσαρμ#σετε αυτ# τα μεγ#θη κ#νοντας κλικ και σ#ρσιμο του διαστ#ματος μεταξ# των δυο κατατμ#σεων. Δε#τε στο παρακ#τω στιγμι#τυπο:

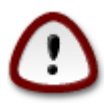

Aut# empl#kei thn surr#kwwsh th<br/>ς kat#tmhshs twn #######, kai e#vai mia dia-kinduneum#nh ergas#a. <br/> Fia ton l#go aut# sigoureute#te #ti #cete  $\pi$ #rei ant#grafa asfale#as twn shmantik#n arce#wn prin sunece#sete.

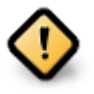

H kat#tµngn  $\theta \alpha \pi \rho \# \pi \varepsilon i$  va  $\varepsilon \# vai \# ka \theta \alpha \rho \# d n \lambda a \delta \# ta \# \# \# \# \# \# \# \# \pi \rho \# \pi \varepsilon i$  va  $\# \chi o v n k \varepsilon \# - \sigma \varepsilon i$  swot# tnv teleuta#a for# pou consimonoi#tn kan. Ep#gng  $\theta \alpha \pi \rho \# \pi \varepsilon i$  va  $\# \chi \varepsilon t \varepsilon n$  k#nei apokerm#twgn, wot#go den apotele  $\varepsilon \gamma \# n$ gng # ti  $\# \lambda \alpha$  ta arce#a gtn n kat#-tµngn  $\# \chi o v$  metakinge# ekt#s tns perioc#s pou  $\theta \alpha \chi \rho \eta$ gimonihe# app the  $\# \# \# \# \# \# \# \# \# \# \# \# \# \# \# \# \pi \rho \pi \varepsilon i$  source the the transformer the state transformer app the transformer transformer app the transformer app the transfo

Διαγραφ# και χρ#ση ολ#κληρου του δ#σκου

Aut#  $\eta$  epilog# ba consumption outset ol#klupo ton d#sko gia th ######

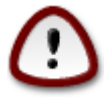

ΠΡΟΣΟΧΗ! Αυτ# θα διαγρ#ψει ΟΛΑ τα δεδομ#να στον επιλεγμ#νο σκληρ# δ#σκο. Αν σκοπε#ετε να χρησιμοποι#σετε #να τμ#μα του δ#σκου για #λλον σκοπ#, # αν διαθ#– τετε #δη κ#ποια δεδομ#να στον δ#σκο τα οπο#α δεν θα θ#λατε να χ#σετε, τ#τε μην χρησιμοποι#σετε αυτ#ν την επιλογ#.

• Προσαρμοσμ#νη κατ#τμηση δ#σκων

Αυτ# σας δ#νει πλ#ρη #λεγχο στον διαμερισμ# της εγκατ#στασης στους σκληρο#ς σας δ#σκους.

An den crudstand art epilogy \$ , to phyself the epilody \$ , to phyself \$ , to phyself \$ , the phyself \$ , to phyself \$ , the phyself \$ , the p

- An osunolik#<br/>ς  $\delta \alpha \theta \# \sigma \mu o \zeta \chi \# o \zeta z \# n \alpha i \mu i k \rho \# t z p o z \alpha \pi \# 50 \# \#, t \# t z \theta \alpha \delta \eta \mu i o u p n j i k \# \mu \# n o \eta p i j i k \# t \mu \eta \sigma \eta / (# \# \# \#).$
- Αν ο συνολικ<br/># διαθ#σιμος χ#ρος ε#ναι μεγαλ#τερος απ<br/># 50 ##, τ#τε δημιουργο#νται τρεις κα-τατμ#σεις
  - # 6/19 του συνολικο<br/># διαθ#σιμου χ#ρου εκχωρο#νται στην κατ#τμηση / με μ<br/>#γιστο χ#ρο 50 ##
  - # 1/19 του συνολικο# διαθ#σιμου χ#ρου εκχωρο#νται στην κατ#τμηση swap με μ#γιστο χ#ρο 4 ##
  - # # υπολειπ#μενος χ#ρος (τουλ#χιστον 12/19) εκχωρε<br/>#ται στον προσωπικ# κατ#λογο /home

Aut# shiahvei pws ap# ta 160 ## ele#ferou c#rou kai #vw, to pr#gramma egkat#stashs dhmiour-ge# treis katatm#seis:

- 50 ## για /
- 4 ## για την κατ#τμηση swap
- και το υπ#λοιπο για την κατ#τμηση /home

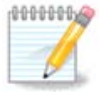

An consident te find spottime fifth to fifth (fifth fifth fifth fifth fifth fifth fifth fithth fith

epilog<br/># Construction  $\pi^{0}$  , where  $\pi^{0}$  , we can be a set of the transformed by the transformation of the transformation  $\pi^{0}$  , we can be a set of the transformation of the transformation  $\pi^{0}$  , we can be a set of the transformation of the transformation of the transformation of the transformation of the transformation of the transformation of the transformation of the transformation of the transformation of transformation of the transformation of the transformation of transformation of the transformation of transformation of tra

An construct that the set of the construction of the construction

Για περισσ#τερες πληροφορ#ες, ανατρ#ξτε στο ##########.

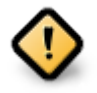

Μερικο# ν#οι οδηγο# σκληρ#ν δ#σκων χρησιμοποιο#ν τ#ρα 4096 #### λογικο#ς τομε#ς, αντ# του προηγο#μενου πρ#τυπου των λογικ#ν τομ#ων 512 ####. Εξαιτ#ας της #λλειψης διαθ#σιμου υλικο#, το εργαλε#ο κατατμ#σεων που χρησιμοποι#θηκε στον εγκαταστ#– τη δεν δοκιμ#στηκε σε τ#τοιους οδηγο#ς.

Μερικο# οδηγο# ### χρησιμοποιο#ν τ#ρα τμ#ματα διαγραφ#ς μεγαλ#τερα του 1 ##. Αν #χετε μια τ#τοια συσκευ# σας συνιστο#με να πραγματοποι#σετε την κατ#τμηση στον οδηγ# σας εκ των προτ#ρων με τη βο#θεια εν#ς #λλου εργαλε#ου κατατμ#σεων #πως το ########, και να χρησιμοποι#σετε την παρακ#τω διαμ#ρφωση:

Στο#χιση σε = ###

• Elepsc contrast tai (MiB) = 2

Signupeute#te ep#shu #ti #les oi katat<br/>m#seis #coun dymiourgyde# me #na <br/> v aright #f.

| <u>*</u>                    |                           |                           |
|-----------------------------|---------------------------|---------------------------|
| Omageia                     | ΔΙΑΜΕΡΙΣΜΌΣ               |                           |
|                             |                           |                           |
|                             | Επιλέ                     | ξτε τα σημεία προσάρτησης |
| ΕΓΚΑΤΆΣΤΑΣΗ                 | sda5 (11GB, /, ext4)      | <i>I</i> ~                |
| ι Λωσσα •<br>Άδεια χρήσης • | sda7 (4.1GB, /home, ext4) | /home 🗸                   |
| Διαμερισμός 🤉               | sda8 (8.1GB, ext4)        | ×                         |
| Εγκατάσταση 🔍               | sda9 (13MB, ext4)         | ×                         |
| ϷϓϴϺΙΣΗ                     |                           |                           |
| Χρήστες<br>Σύνοψη           |                           |                           |
| Ενημερώσεις                 |                           |                           |
| Έξοδος                      |                           |                           |
|                             |                           | •                         |
| 1                           |                           |                           |
| 6                           |                           |                           |
| . do                        |                           |                           |
| NL -                        | 🕨 Βοήθεια                 | Προηγούμενο Επόμενο       |
| 20                          |                           |                           |
| 40                          |                           |                           |

Ed# bl#pete tic katatm#seic ##### pou br#qnkan ston upologist# sac. An den sumfwne#te me tic prot#seic tou #####, more#te na all#zete ta snme#a pros#rtnsnc.

- Στα αριστερ# του αναπτυσσ#μενου μενο# βρ#σκεται #να κατ#στιχο με τις διαθ#σιμες κατατμ#– σεις. Για παρ#δειγμα: sda ε#ναι #νας σκληρ#ς δ#σκος και 5 ε#ναι #νας ακολουθο#μενος απ# τα (χωρητικ#τητα, σημε#ο προσ#ρτησης, τ#πος συστ#ματος αρχε#ων)
- Αν #χετε πολλαπλ#ς κατατμ#σεις, μπορε#τε να επιλ#ξετε δι#φορα απ# το σημε#α προσ#ρτησης απ# το αναπτυσσ#μενο μενο#, #πως /, /home και /var. Μπορε#τε επ#σης να οp#σετε τα δικ# σας σημε#α προσ#ρτησης, για παρ#δειγμα /video για μια κατ#τμηση #που θα αποθηκε#ετε τις ταιν#ες σας, #
   /Data (# κ#ποιο #λλο #νομα) για τα δεδομ#να σας.
- Fia tic katatm#seig pou den  $\theta$ #lete na consumption instete, mpore#te na affsete to ped#o tou shme mue#ou pros pthong ken#.

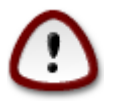

An pagmatopoi#sete opoiad#pote allag# ed#, signifieste #ti #cete p#nta mia ka-t#tmusu/ (####).

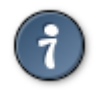

Αν δεν ε#στε σ#γουρος#η τι να επιλ#ξτε, κ#ντε κλικ στο δρομ#σετε και στη συν#χεια επιλ#ξτε Προσαρμοσμ#νη κατ#τμηση του δ#σκου, #που μπορε#τε να κ#νετε κλικ σε μια κατ#τμηση για να δέ#τε τον τ#πο και το μ#γεθ#ς της. An effote sfgourds for tailed a prospectively effective constraints of the constraint of the constraints of the constraints of

| ന്നുകാരം                   |                                                                                                    |
|----------------------------|----------------------------------------------------------------------------------------------------|
| Ornageia                   |                                                                                                    |
| εγκατάσταση                | ΟΛΕΣ οι υπάρχουσες κατατμήσεις και τα δεδομένα τους στον δίσκο sda (37GB,<br>Toshiba MK4026GA) θα χαθούν |
| Γλώσσα •                   |                                                                                                    |
| Άδεια χρήσης 🗕             |                                                                                                    |
| Διαμερισμός<br>Εγκατάσταση |                                                                                                    |
| Eynataotaon                |                                                                                                    |
| ΡΎΘΜΙΣΗ                    |                                                                                                    |
| Χρήστες<br>Σίνιουσ         |                                                                                                    |
| 2000ψη Ο<br>Ενημερώσεις Ο  |                                                                                                    |
| Έξοδος 🔍                   |                                                                                                    |
|                            |                                                                                                    |
|                            | ▶                                                                                                    |
| 4                          |                                                                                                    |
| N                          | Βοήθεια Προηγούμενο Επόμενο                                                                              |
|                            |                                                                                                    |

- K#nte klik sto  $$\operatorname{Prongopment}_{\operatorname{pongopment}}$$  an den e#ste s#gouroc#h gia thn epilog# sac.
- Κ#ντε κλικ στο *επ#μενο* για να συνεχ#σετε αν ε#στε σ#γουρος#η #τι και αποδ#χεστε την διαγρα- *φ*# #λων των κατατμ#σεων, #λων των λειτουργικ#ν συστημ#των και #λων των δεδομ#νων στον συγκεκριμ#νο σκληρ# δ#σκο.

| *                                                                                                    |                                                                                                    |
|----------------------------------------------------------------------------------------------------|----------------------------------------------------------------------------------------------------|
| Ömageia                                                                                                    | ΔΙΑΜΕΡΙΣΜΌΣ                                                                                                    |
| ΕΓΚΑΤΆΣΤΑΣΗ<br>Γλώσσα Φ<br>Άδεια χρήσης Φ<br>Διαμερισμός Φ<br>Εγκατάσταση Φ<br><b>ΡΎΘΜΙΣΗ</b><br>Χρήστες Φ<br>Σύνοψη Φ<br>Ενημερώσεις Φ<br>Έξοδος Φ | Κάντε κλικ σε μια κατάτμηση, επιλέξτε έναν τύπο συστήματος αρχείων και<br>sda sdb<br>/media/windows / Προβολή<br>11GB / home<br>11GB Προβολή<br>Σημείο προσάρτησης<br>Εxt4 XFS Swap Windows Άλλο Κενό Αλλαγή μεγέθους<br>Λεπτομέρειες<br>Συσκευή: sda8<br>Τύπος: Journalised FS: ext4<br>Μέγεθος: 8.1GB (21%) |
| 4                                                                                                    | Καθαρισμός όλων<br>Αυτόματη τμηματοποίηση<br>Αλλαγή σε προχωρημένη λειτουργία                                                                                                    |
|                                                                                                    | Βοήθεια Περισσότερα Έγινε                                                                                                    |
|                                                                                                    |                                                                                                    |

- Εδ# μπορε#τε να τροποποι#σετε τη δι#ταξη των δ#σκων σας. Μπορε#τε να αφαιρ#σετε # να δημιουργ#σετε κατατμ#σεις, να αλλ#ξετε το σ#στημα αρχε#ων # το μ#γεθος μιας κατ#τμησης και επιπροσθ#τως να δε#τε τις λεπτομ#ρει#ς τους πριν να ξεκιν#σετε.
- Υπ#ρχει μια καρτ#λα στην κορυφ# για κ#θε εντοπισμ#νο σκληρ# δ#σκο (# #λλη συσκευ# αποθ#κευσης, #πως #να κλειδ# ###), για παρ#δειγμα sda, sdb και sdc κλπ.
- Για τις υπ#λοιπες εν#ργειες: κ#ντε κλικ στην επιθυμητ# κατ#τμηση πρ#τα. Στη συν#χεια μπορε#τε να την προβ#λετε # επιλ#ξετε το σ#στημα αρχε#ων, #να σημε#ο προσ#ρτησης, να αλλ#ξτε το μ#γεθ#ς της # να την καθαρ#σετε. Η παρ#χει περισσ#τερες πληροφορ#ες #πως την επιλογ# ετικ#τας με το #νομα της κατ#τμησης; # την επιλογ# του τ#που της κατ#τμησης.
- Συνεχ#στε την επεξεργασ#α μ#χρι να ικανοποι#σετε τις αν#γκες σας και κ#ντε κλικ στο Evt#ξει #ταν ε#στε #τοιμος#η.

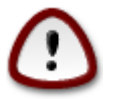

- 1. Προσ#ξτε με την επιλογ# του στε σ#γουρος#η #τι θ#λετε να καθαρ#σετε #λές τις κατατμ#σεις στην επιλεγμ#νη συσκευ# αποθ#κευσης.
- 2. Αν επιθυμε#τε να χρησιμοποι#σετε κρυπτογρ#φηση στην κατ#τμηση / σιγουρευτε#τε #τι #χετε μια ξεχωριστ# κατ#τμηση /boot. Η επιλογ# κρυπτογρ#φησης για την κατ#τμηση /boot  $\Delta EN$  θα πρ#πει να οριστε#, διαφορετικ# δεν θα ε#ναι δυνατ# η εκκ#νηση του υπολογιστ# σας.

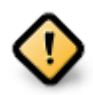

- Αν κ#νετε εγκατ#σταση της ###### σε #να παλι#/### σ#στημα, ελ#γξτε #τι μια κατ#τμηση εκκ#νησης #### ε#ναι παρο#σα και εν#ς σωστο# τ#που. Δε#τε την εικ#να 2 παρακ#τω.

#### 3.6.5. ############

| ന്നുറംപം                        | MORAOTOLUSU                                                    |
|---------------------------------|----------------------------------------------------------------|
| Ornageia                        | морфононан                                                     |
|                                 | Επιλέξτε τις κατατμήσεις προς μορφοποίηση (Διαγραφή δεδομένων) |
| ΕΓΚΑΤΆΣΤΑΣΗ<br>Γλώσσα ●         | ✓ sda5 (11GB, /, ext4)                                         |
| Άδεια χρήσης ●<br>Διαμερισμός ⇒ | sda7 (4.1GB, /home, ext4)                                      |
| Εγκατάσταση 🔹                   | Προχωρημένες                                                   |
| Ρ ΥΘΜΙΣΗ<br>Χρήστες             |                                                                |
| Σύνοψη                          |                                                                |
| Ενημερωσεις<br>Έξοδος           |                                                                |
|                                 |                                                                |
| 1                               |                                                                |
| é                               | ₩                                                              |
| N                               | Βοήθεια Προηγούμενο                                            |
|                                 |                                                                |

Ed# more#te na epil#zete poiez katatm#seiz epiloure#te na morfopotoi#sete. Ta dedom#na stic katatm#seiz pou $_{\rm den}$ #coun shmeiwve# gia morfopoto#hsh va diathrhfdo#n.

Sun point to the condition of katatmeters and exercise to the equilation of the condition of the equilation of the equilation of the equi

Κ#ντε κλικ στο Για προχωρημ#νους για να επιλ#ξετε τις κατατμ#σεις για τις οπο#ες επιθυμε#τε να γ#νει #λεγχος για χαλασμ#να τμ#ματα

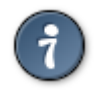

Αν δεν ε#στε σ#γουρος#η #τι #χετε κ#νει την σωστ# επιλογ#, μπορε#τε να κ#νετε κλικ στο Προηγο#μενο, ξαν# στο Προηγο#μενο και στη συν#χεια στο Προσαρμοσμ#νο για

ua epistr<br/>#yete sthu k#ria of#uh, #pou more#te ua epil#zete thu probol# twu le-<br/> ptomerei#u twu katatm#sewu.

#tan effste bebaids of gia thn epilogh sac, kente klik sto  $E\pi$  meno gia na sunechstete.

- 3.7. #####µ###
- 3.7.1. ####### µ####

| Ö mageia                                                                                            | ΕΠΙΛΟΓΉ ΜΈΣΩΝ                                                                                                    |
|----------------------------------------------------------------------------------------------------|----------------------------------------------------------------------------------------------------|
| ΕΓΚΑΤΆΣΤΑΣΗ<br>Γλώσσα •<br>Άδεια χρήσης •<br>Διαμερισμός •<br>Εγκατάσταση •<br>ΡΎΘΜΙΣΗ<br>Χρήστες • | Βρέθηκαν τα ακόλουθα μέσα και θα χρησιμοποιηθούν κατά την εγκατάσταση:<br>- Core Release,<br>- Nonfree Release.<br>Έχετε κάποιο συμπληρωματικό μέσο εγκατάστασης για ρύθμιση; |
| Σύνοψη ●<br>Ενημερώσεις<br>Έξοδος ●                                                                 | <ul> <li>Κανένα</li> <li>CD-ROM</li> </ul>                                                                                                    |
| Į.                                                                                                  | Δίκτυο (ΗΤΤΡ)<br>Δίκτυο (FTP)<br>Δίκτυο (NFS)                                                                                                    |
|                                                                                                    | Βοήθεια Επόμενο                                                                                                    |

Σε αυτ#ν την οθ#νη #χετε μια λ#στα των #δη αναγνωρισμ#νων αποθετηρ#ων. Μπορε#τε να προσθ#σετε και #λλες πηγ#ς πακ#των, #πως #ναν οπτικ# οδηγ# # μια απομακρυσμ#νη πηγ#. Η επιλογ# των πηγ#ν καθορ#ζει ποια πακ#τα θα ε#ναι διαθ#σιμα σε μεταγεν#στερα β#ματα.

Fia mia diktuak<br/>#  $\pi\eta\gamma$ #, ba pp#pei na akoloub#sete duo b<br/>#mata:

- 1. Επιλογ# και ενεργοπο#ηση του δικτ#ου, αν δεν ε#ναι #δη ενεργοποιημ#νο.
- 2. Επιλογ# εν#ς καθρεπτισμο# # καθορισμ#ς του ### (η πρ#τη καταχ#ρηση) Επιλ#γοντας #ναν καθρεπτισμ#, #χετε τη δυνατ#τητα να επιλ#ξετε μεταξ# των αποθετηρ#ων που διαχειρ#ζονται απ# τη ######, #πως το Nonfree, Tainted και Updates. Με το ###, μπορε#τε να υποδε#ξετε #να συγκεκριμ#νο αποθετ#ριο # τη δικ# σας εγκατ#σταση ###.

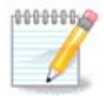

Αν κ#νετε ενημ#ρωση μιας 64### εγκατ#στασης η οπο<br/>#α μπορε# να περι#χει μερικ#32### πακ#τα, συνιστ<br/>#ται να χρησιμοποι#σετε την οθ#νη προσθ#κης εν#ς διαδικτυα-

ko# kabreptismo# epil#gontas #na ap# ta par#nta diktuak# prot#kolla. To 64### ### ### peri#cei m#no 64### kai noarch pak#ta# den ba e#nai se b#sh na ennmer#sei ta 32### pak#ta. Wst#so, met# thn prosb#kh en#s diadiktuako# kabreptismo#, o egka-tast#ths ba entop#sei eke# ta 32### pak#ta.

#### 

| 2              |                                                                                                    |
|----------------|----------------------------------------------------------------------------------------------------|
| Omageia        | ΕΠΙΛΟΓΉ ΜΈΣΩΝ                                                                                                    |
|                |                                                                                                    |
|                | Αν το επιθυμείτε, εδώ μπορείτε να ενεργοποιήσετε περισσότερες πηγές Λογισμικού.<br>Στο μηχάνημά σας υπάρχει υλικό που απαιτεί μη ελεύθερο firmware ώ στε ν α<br>λειτουργούν οι οδηγοί ανοιχτού κώδικα. |
| ΕΓΚΑΤΆΣΤΑΣΗ    | Θα πρέπει να ενεργοποιήσετε το «Nonfree Release»                                                                                                    |
| Γλώσσα •       |                                                                                                    |
| Ασεια χρησης • |                                                                                                    |
| Ενκατάσταση    |                                                                                                    |
|                |                                                                                                    |
| ρΎΘΜΙΣΗ        |                                                                                                    |
| Χρήστες 🔍      | (✓) Core Release                                                                                                    |
| Σύνοψη 🔍       |                                                                                                    |
| Ενημερώσεις    | V Nonfree Release                                                                                                    |
| Εςοσος         |                                                                                                    |
|                |                                                                                                    |
|                |                                                                                                    |
|                | •                                                                                                    |
| \$             |                                                                                                    |
| - Ab           |                                                                                                    |
|                | Βοήθεια Επόμενο                                                                                                    |
|                |                                                                                                    |
| 202            |                                                                                                    |
|                |                                                                                                    |

Εδ# #χετε τη λ#στα με τα διαθ#σιμα αποθετ#ρια. Αν#λογα με το μ#σο που χρησιμοποι#σατε για την εγκατ#σταση #χετε και διαθ#σιμα αποθετ#ρια. Η επιλογ# των αποθετηρ#ων καθορ#ζει ποια θα ε#ναι τα διαθ#σιμα πακ#τα κατ# τα επ#μενα β#ματα της εγκατ#στασης.

- Το αποθετ#ριο Core δεν μπορε# να απενεργοποιηθε# δι#τι περι#χει τη β#ση της διανομ#ς.
- Το αποθετ#ριο Nonfree περι#χει πακ#τα που ε#ναι δωρε#ν, η ###### μπορε# να κ#νει αναδιανομ#, αλλ# περι#χουν λογισμικ# που υπ#κειται σε πνευματικ# δικαι#ματα (εξ ου και η ονομασ#α #N###### που σημα#νει μη ελε#θερο). Για παρ#δειγμα, σε αυτ# το αποθετ#ριο βρ#σκονται οι ιδι#κτητοι οδηγο# των καρτ#ν γραφικ#ν ###### και ###, το υλικολογισμικ# διαφ#ρων καρτ#ν ##### κλπ.
- Το αποθετ#ριο Tainted περι#χει πακ#τα τα οπο#α διαθ#τουν μια ελε#θερη #δεια. Ο κ#ριος λ#γος που αυτ# τα πακ#τα βρ#σκονται σε αυτ# το αποθετ#ριο ε#ναι #τι μπορε# να παραβι#ζουν πατ#ντες και πνευματικ# δικαι#ματα σε ορισμ#νες χ#ρες, π.χ. οι αποκωδικοποιητ#ς πολυμ#σων που απαιτο#νται για την αναπαραγωγ# διαφ#ρων αρχε#ων #χου/β#ντεο, πακ#τα που απαιτο#νται για την αναπαραγωγ# διαφ#ρων αρχε#ων #χου/β#ντεο, πακ#τα που απαιτο#νται για την αναπαραγωγ# διαφ#ρων αρχε#ων #χου/β#ντεο, πακ#τα που απαιτο#νται για την αναπαραγωγ# διαφ#ρων αρχε#ων #χου/β#ντεο, πακ#τα που απαιτο#νται για την αναπαραγωγ# διαφ#ρων αρχε#ων #χου/β#ντεο, πακ#τα που απαιτο#νται για την αναπαραγωγ# διαφ#ρων αρχε#ων #χου/β#ντεο, πακ#τα που απαιτο#νται για την αναπαραγωγ#

#### 

Met# ta  $\beta$ #mata epiloy#s, ba de#te #va diap#rama kat# th di#rkeia ths egkat#stashs twv pak#twv To diap#rama more# va aperergopoinbe# pat#vtas sto koump#

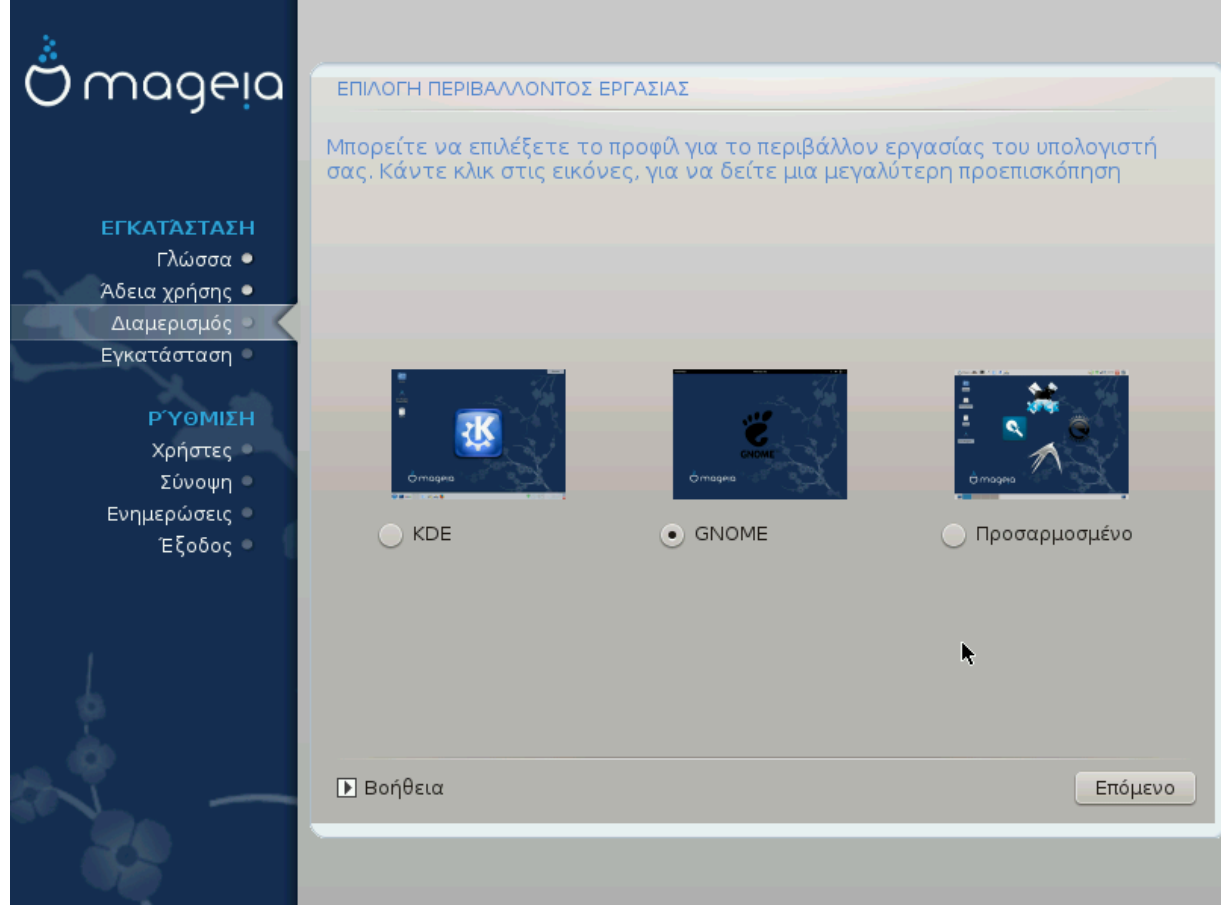

- Επιλ#ξτε το περιβ#λλον προς χρ#ση μεταξ# των ### ###### και #####. Και τα δυο #ρχονται με #να πλ#ρες σ#νολο εργαλε#ων και εφαρμογ#ν.
- Επιλ#ξτε αν δεν θ#λετε ε#τε να χρησιμοποι#σετε αυτ# (# και τα δυο), # αν θ#– λετε να τροποποί#σετε τις προκαθορισμ#νες επιλογ#ς για τα γραφικ# περιβ#λλοντα. Το γραφικ# περιβ#λλον #### για παρ#δειγμα, ε#ναι ελαφρ#τερο απ# τα #λλα δυο, με λιγ#τερα διακοσμητικ# στοιχε#α και λιγ#τερα εγκατεστημ#να πακ#τα εξ ορισμο#.

| 3                             |                                                                                    |
|-------------------------------|------------------------------------------------------------------------------------|
| Omageia                       | ΕΠΙΛΟΓΉ ΟΜΆΔΩΝ ΠΑΚΕΤΩΝ                                                             |
|                               | > Σταθμός εργασίας                                                                 |
| FFKATASTASU                   | <ul> <li>Εξυπηρετητής</li> </ul>                                                   |
| ΕΙ ΚΑΤΑΣΤΑΣΗ<br>Γλώσσα        | Ο Ιστός/FTΡ Ο Αλληλογραφία                                                         |
| Άδεια χρήσης •                | 📃 Βάση δεδομένων 📃 Τείχος προστασίας/Δρομολογητής                                  |
| Διαμερισμός Ο                 | 📃 Εξυπηρετητής υπολογιστών δικτύου                                                 |
| Εγκατάσταση 🔍                 | <ul> <li>Τραφικό περιβάλλου</li> </ul>                                             |
| ρΎΘΜΙΣΗ                       | Σταθμός εργασίας KDE Σταθμός Εργασίας Gnome                                        |
| <sup>Χρ</sup><br>Το βασικό πε | ριβάλλον εργασίας KDE με μια συλλογή συνοδευτικών εργαλείων <sup>γασίας</sup> MATE |
| 20νοφη -<br>Ευρμερώσεις       | 📃 Σταθμός εργασίας Cinnamon 📃 Περιβάλλον εργασίας RazorQt                          |
| Έξοδος 🔍                      | 📃 Περιβάλλον εργασίας Enlightenment e17 🛛 Άλλα γραφικά περιβάλλοντα                |
|                               |                                                                                    |
|                               |                                                                                    |
| 6                             | Επιλογή μεμονωμένων πακέτων                                                        |
| . An                          | Συνολικό μέγεθος: 4275 / 10463 MB                                                  |
| ×1 -                          | Βοήθεια Αποεπιλογή όλων Επόμενο                                                    |
|                               |                                                                                    |

Τα πακ#τα #χουν ταξινομηθε# σε κοιν#ς ομ#δες, για να σας διευκολ#νουν στην επιλογ# των πακ#των που χρει#ζεστε. Το περιεχ#μενο των ομ#δων διακρ#νεται ε#κολα απ# τον τ#τλο τους, ωστ#σο περισσ#τερες πληροφορ#ες σχετικ# με το περιεχ#μενο του καθεν#ς υπ#ρχουν στις υποδε#ξεις που εμφαν#ζονται κατ# το π#ρασμα του ποντικιο# απ# π#νω τους.

- Σταθμ#ς εργασ#ας
- Εξυπηρετητ#ς
- Γραφικ# περιβ#λλον
- Επιλογ# μεμονωμ#νων πακ#των: μπορε#τε να χρησιμοποι#σετε αυτ# την επιλογ# για την προσθ#κη επιπλ#ον πακ#των χειροκ#νητα.

#### 

• Mpore#te na epil#zete thn element  $\delta e$ #te the element of the element of the e

An to epidume te, more te na epile tau epile tau epile

Αν επιλ#ξετε αυτ#ν την μ#θοδο εγκατ#στασης, τ#τε στην επ#μενη οθ#νη (δε#τε το παρακ#τω στιγμι#τυπο) θα μπορε#τε να επιλ#ξετε μεταξ# μερικ#ν χρ#σιμων εργαλε#ων προς εγκατ#σταση, #πως τεκμηρ#ωση και &##201#;#&##201#;.

An epil#zete X ba sumperilyfee# epilsto diaceirist#z parab#rwn ##### ws #na elafre pirb#llon ergas#as.

| Omageia                       | ΤΥΠΟΣ ΕΓΚΑΤΑΣΤΑΣΗΣ                                   |
|-------------------------------|------------------------------------------------------|
|                               | ΜεΧ                                                  |
| ΓΓΚΑΤΆΣΤΑΣΗ                   | Εγκατάσταση των προτεινόμενων πακέτων                |
| ΕΙ ΚΑΤΑΣΤΑΣΗ<br>Γλώσσα •      | ✔ Με την βασική τεκμηρίωση (συνιστάται!)             |
| Άδεια χρήσης ●<br>Διαμερισμός | Πραγματικά ελάχιστη εγκατάσταση (ειδικά χωρίς urpmi) |
| Εγκατάσταση                   |                                                      |
| ρΎΘΜΙΣΗ                       |                                                      |
| Χρήστες 🔍                     |                                                      |
| Σύνοψη 🔍                      |                                                      |
| Ενημερώσεις<br>Έξοδος         |                                                      |
| Εζουος                        |                                                      |
|                               |                                                      |
| N -                           | Βοήθεια Προηγούμενο Επόμενο                          |
|                               |                                                      |

| Å              |                                           |                                               |             |
|----------------|-------------------------------------------|-----------------------------------------------|-------------|
| Omageia        | ΔΙΑΧΕΊΡΙΣΗ ΛΟΓΙΣΜΙΚΟΎ                     |                                               |             |
|                | Επιλέξτε τα πακέτα που θ                  | θέλετε να εγκαταστήσετε                       |             |
|                | >-Γραφικό περιβάλλον                      |                                               | Ô           |
| εγκατάσταση    | >-Εξυπηρετητής                            |                                               | Ч.          |
| Γλώσσα •       | <ul> <li>Σταθμός εργασίας</li> </ul>      |                                               |             |
| Άδεια χρήσης 🔍 | - Σταθμός εργασίας γρ                     | αφε 🖌                                         |             |
| Διαμερισμός Ο  | abiword                                   |                                               |             |
| Εγκατασταση    | — arj                                     | $\checkmark$                                  |             |
| ρΎΘΜΙΣΗ        | — dia                                     |                                               |             |
| Χρήστες        | - dump                                    | $\checkmark$                                  | $\sim$      |
| Σύνοψη 🔍       |                                           | Πληροφορίες                                   |             |
| Ενημερώσεις 🔍  |                                           | παιροφοριες                                   |             |
| Έξοδος 🔍       | Έκδοση: 3.0.0-4.mga4<br>Μέγεθος: 22399 KB |                                               | â           |
|                | Σπουδαιότητα: υποχρεωτ                    | ικό                                           |             |
|                | AbiWord is a cross-platfor                | m open source, leap and fast full-featured we | ard 🗘       |
|                | 2                                         | υνολικό μένεθος: 2727 / 10464 MB              |             |
|                | - Ευφάνισο των επιλεγιιέν                 | ων πακέτων αυτόματα                           |             |
| . An           |                                           | wo have two ab topa ta                        |             |
|                | 🕨 Βοήθεια 💊                               | Προηγούμενο                                   | Εγκατάσταση |
|                |                                           |                                               |             |
|                |                                           |                                               |             |
|                |                                           |                                               |             |

Ed# more#te na prosh#sete opoiad#pote epipl#on pak#ta gia na prosarm#sete the egkat#stas# sag.

Αφο# πραγματοποι#σετε την επιλογ# σας, μπορε#τε να κ#νετε κλικ στο εικον#διο της στο δισκ#τας στο κ#τω μ#ρος της σελ#δας #στε να αποθηκε#σετε την επιλογ# των πακ#των σας (μπορε#τε επ#σης να κ#νετε την αποθ#κευση σε #να κλειδ# ###). Με αυτ#ν τον τρ#πο μπορε#τε να χρησιμοποι#σετε αυτ# το αρχε#ο για να εγκαταστ#σετε τα #δια πακ#τα σε κ#ποιο #λλο σ#στημα, κ#νοντας κλικ στο #διο κουμπ# κατ# την εγκατ#σταση και επιλ#γοντας την φ#ρτωσ# του.

| 8                  |                                                      |  |  |
|--------------------|------------------------------------------------------|--|--|
| Ömageia            | ΔΙΑΧΕΊΡΙΣΗ ΧΡΗΣΤΩΝ                                   |  |  |
|                    | • Ορίστε τον κωδικό πρόσβασης του διαχειριστή (root) |  |  |
|                    | Κωδικός πρόσβασης 🛛 💿                                |  |  |
| εγκατάσταση        | Κωδικός πρόσβασης (ξανά)                             |  |  |
| Γλώσσα •           |                                                      |  |  |
| Άδεια χρήσης •     | • Εισάγετε ένα χρήστη                                |  |  |
| Εγκατάσταση •      | Εικονίδιο                                            |  |  |
|                    | Ποανιματικό όνομα                                    |  |  |
| ΡΎΘΜΙΣΗ            |                                                      |  |  |
| Χρηστες<br>Σύνοιμη |                                                      |  |  |
| Ενημερώσεις 🔍      |                                                      |  |  |
| Έξοδος             | κωοικος προσβασης (ζανα)                             |  |  |
|                    | ΝΠοογωραιώνες                                        |  |  |
|                    | Γιροχωρημένες                                        |  |  |
| 1                  |                                                      |  |  |
| - <b>\$</b>        |                                                      |  |  |
|                    |                                                      |  |  |
|                    | Βοήθεια Επόμενο                                      |  |  |
|                    |                                                      |  |  |
|                    |                                                      |  |  |

Συνιστ#ται για #λες τις εγκαταστ#σεις ###### ο καθορισμ#ς εν#ς κωδικο# πρ#σβαση ############ στο ##### συνηθ#ζεται να λ#γεται root. Για την αποφυγ# λαθ#ν πληκτρολ#γησης θα πρ#πει να επαναλ#βετε τον κωδικ# πρ#σβάσης στο επ#μενο πεδ#ο.

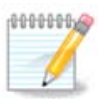

Καθ#ς πληκτρολογε#τε #ναν κωδικ# πρ#σβασης θα εμφανιστε# μια ασπ#δα η οπο#α θα αλλ#ζει χρ#μα απ# κ#κκινο σε κ#τρινο και πρ#σινο αναλ#γως με την δ#ναμη του κωδικο# πρ#σβασης, Η πρ#σινη ασπ#δα σημα#νει #τι ο κωδικ#ς πρ#σβασης ε#ναι ισχυρ#ς.

#λοι οι κωδικο# κ#νουν δι#κριση μεταξ# πεζ#ν και κεφαλα#ων, συνιστ#ται η χρ#ση μικτ#ν γραμμ#των (πεζ#ν και κεφαλα#ων), αριθμ#ν και λοιπ#ν χαρακτ#ρων σε #ναν κωδικ#.

#### 

• Εικον#διο

K#nete klik se aut# to koum<br/>p# an  $\theta$ #lete na all#xete to eikon#dio tou cr#sth

• Πραγματικ# #νομα

Eisag#gete to pragmatik# #voma tou creating se aut# to pla#sio keim#vou

#νομα σ#νδεσης

Eisay#yete to #voma s#vdeshs compatin # affste to ##### va companionalsei mia morf tou pragmatiko# ov#matos tou compatin. To #voma s#vdeshs k#vei di#krish metak#  $\pi$ ek#v kai kefala#wv.

• Κωδικ#ς πρ#σβασης

Πληκτρολογε#στε τον κωδικ# πρ#σβασης (#χετε υπ#ψιν την σημε#ωση προηγουμ#νως).

Kwdik#<br/>ς  $\pi\rho$ #sbash<br/>ς ( $\xi$ an#): Epanal#bete ton kwdik#  $\pi\rho$ #sbash<br/>ς tou  $\chi\rho$ #sth# to #####  $\theta$ a el# $\gamma$ -<br/>  $\xi$ ei #ti #cete plyktoolog#sei ton #dio kwdik#  $\pi\rho$ #sbash<br/>s.

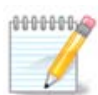

K# $\theta$ e creating pour poorentee kath the egkathstash the here the measurement of the measurement of the meas

Μπορε#τε να προσθ#σετε #λους τους απαρα#τητους επιπλ#ον χρ#στες απ# το β#μα  $\Delta$ ια-μ#ρφωση  $\Sigma$ #νοψη κατ# την εγκατ#σταση. Επιλ#ξτε  $\Delta$ ιαχε#ριση χρηστ#ν. Οι #δειες πρ#σβασης μπορο#ν επ#σης να τροποποιηθο#ν και μετ# την εγκατ#σταση.

#### 

To koumph procepting oas epitrate in a epetergastefte tis rubmpted gia ton creating to the proceptic time to compare the time of the process of the process

- : Αυτ# το αναπτυσσ#μενο κατ#στιχο σας επιτρ#πει να αλλ#ξετε το κ#λυφος που χρησιμοποιε#ται απ# τον χρ#στη που προσθ#τετε στην προηγο#μενη οθ#νη. Οι επιλογ#ς ε#ναι Bash, Dash και Sh
- Αναγνωριστικ# ομ#δος: Σας επιτρ#πει να ορ#σετε το αναγνωριστικ# της ομ#δος. Αν δεν ξ#ρετε τι να κ#νετε αφ#στε το κεν#.

| Ö mageja                   | ΡΥΘΜΙΣΗ ΤΗΣ ΚΑΡΤΑΣ ΓΡΑ | ΦΙΚΩΝ & ΤΗΣ ΟΘΟΝΗΣ  |         |
|----------------------------|------------------------|---------------------|---------|
|                            | Κάρτα γραφικών         | Intel 810 and later |         |
|                            | Οθόνη                  | Προσαρμοσμένο       |         |
| ΕΓΚΑΤΆΣΤΑΣΗ                | Ανάλυση                | Αυτόματα            |         |
| ΓΛωσσα ●<br>Άδεια χρήσης ● |                        | Επιλογές            |         |
| Διαμερισμός •              |                        |                     |         |
| Εγκατάσταση 🔍              |                        |                     |         |
| DWOMIEL                    |                        |                     |         |
| Σρήστες ●                  |                        |                     |         |
| Σύνοψη Ο                   |                        |                     |         |
| Ενημερώσεις 🔍              |                        | ▶                   |         |
| Έξοδος 🔍                   |                        |                     |         |
|                            |                        |                     |         |
| 1                          |                        |                     |         |
| \$                         |                        |                     |         |
| . ò                        |                        |                     |         |
| NL -                       | Βοήθεια                |                     | Επόμενο |
|                            |                        |                     |         |
|                            |                        |                     |         |

Επιλ#ξτε τις κατ#λληλες ρυθμ#σεις χειροκ#νητα αν πιστε#ετε #τι οι πληροφορ#ες ε#ναι εσφαλμ#-νες, # αν δεν εμφαν#ζεται τ#ποτα.

• Κ#ρτες γραφικ#ν

Oθ#νη:

Mpore#te na epilt#<br/>
Set #mesus topo#tusus kai leitoury#as an e#nai eqikt#, # epilt#<br/>
te tund of#nu sas ap# tu l#sta twn for twn for twn for twn for twn for twn for twn for twn for twn for twn for twn for the twn the test such that the test such that the test such test such that the test such test such test

Αν#λυση

Ed# more#te na or#sete thn an#lush kai to b#foc cr#matoc thc of#ng sac.

Δοκιμ#

Το κουμπ# δοκιμ#ς δεν εμφαν#ζεται π#ντα κατ# την εγκατ#σταση. Αν υπ#ρχει αυτ# η επιλογ#, και δοκιμ#ζετε τις ρυθμ#σεις σας, θα ερωτηθε#τε αν οι ρυθμ#σεις σας ε#ναι σωστ#ς. Αν απαντ#σετε , οι ρυθμ#σεις θα διατηρηθο#ν. Αν δεν εμφαν#ζεται κ#τι, θα επιστρ#ψετε στην οθ#νη διαμ#ρφώσης για να επιλ#ξετε εκ ν#ου τις κατ#λληλες ρυθμ#σεις. Αν η επιλογ# δοκιμ#ς δεν ε#ναι διαθ#σιμη, θα πρ#πει να σιγουρευτε#τε #τι #χετε επιλ#ξει τις σωστ#ς ρυθμ#σεις.

Επιλογ#ς

Ed# more#te na epil#zete the energy opo#hoh # apenergopomo#hoh origh#nwn param#trwn.

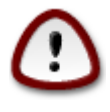

Υπ#ρχει κ#νδυνος καταστροφ#ς της οθ#νης αν επιλ#ξετε συχν#τητες αναν#ωσης εκτ#ς των αποδεκτ#ν ορ#ων της οθ#νης σας. Αυτ# ισχ#ει για τις παλαι#τερες τ#που ### οθ#– νες. Οι σ#γχρονες οθ#νες θα απορρ#ψουν μια μη υποστηριζ#μενη συχν#τητα και κα– νονικ# θα μεταβο#ν σε λειτουργ#α αναμον#ς.

| Å~~~~~                      |                             |
|-----------------------------|-----------------------------|
| Ornageia                    | ΕΞΥΠΗΡΕΤΗΤΗΣ Χ              |
|                             | Επιλέξτε έναν εξυπηρετητή Χ |
| ΕΓΚΑΤΆΣΤΑΣΗ                 | -Vendor                     |
| ι ∧ωσσα ●<br>Άδεια νοήσης ● | > 3Dlabs                    |
| Διαμερισμός •               | >- ATI                      |
| Εγκατάσταση 🔍               | >- Ark Logic                |
|                             | >- Chips & Technologies     |
| ρΎΘΜΙΣΗ                     | >- Cirrus Logic             |
| χρηστες •                   | >-Diamond                   |
| Ενρμερώσεις                 | >-Digital                   |
| Έξοδος                      | v-Intel                     |
| -,,                         | - 740-based cards           |
|                             | – 810 and later             |
|                             | - Poulsbo US15W (GMA500)    |
|                             | Vermilion-based cards       |
| <u>0</u>                    | >-Matrox                    |
| - Ab                        |                             |
|                             | Βοήθεια                     |
|                             |                             |
| 202                         |                             |
|                             |                             |

To ##### diaq#tei mia pol# periektik# b#sh dedom#uwu kart#u grafik#u kai suu#qws qa avaguw- $\rho$ #sei swst# thu k#rta saz.

Αν το πρ#γραμμα εγκατ#στασης δεν εντ#πισε σωστ# την κ#ρτα γραφικ#ν σας και γνωρ#ζετε τον τ#πο της, μπορε#τε να την επιλ#ξετε απ# τη λ#στα δ#ντρου αν#:

- Κατασκευαστ#ς
- sth sun#ceia ton kataskeuast# th<br/>ς k#rtas

• και το μοντ#λο της κ#ρτας

Αν δεν μπορε#τε να βρε#τε την κ#ρτα σας στο κατ#στιχο των κατασκευαστ#ν (δι#τι δεν βρ#σκεται ακ#μα στην β#ση δεδομ#νων # πρ#κειται για παλι# κ#ρτα) μπορε# να βρε#τε #ναν κατ#λληλο οδηγ# στην κατηγορ#α Xorg, η οπο#α παρ#χει περισσ#τερους απ# 40 γενικο#ς και ανοιχτο# κ#δικα οδηγο#ς. Αν παρ# #λα αυτ# δεν μπορε#τε να βρε#τε #ναν συγκεκριμ#νο οδηγ# για την κ#ρτα σας μπορε#τε να χρησιμοποι#σετε τον οδηγ# #### ο οπο#ος προσφ#ρει βασικ# υποστ#ριξη.

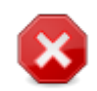

Προσ#ξτε δι#τι αν επιλ#ξετε #ναν ακατ#λληλο οδηγ# θα #χετε πρ#σβαση μ#νο στη γραμμ# εντολ#ν

Μερικο# κατασκευαστ#ς καρτ#ν γραφικ#ν παρ#χουν ιδι#κτητους οδηγο#ς για ##### οι οπο#οι μπορε# να διατεθο#ν μ#νο απ# τα αποθετ#ρια *Nonfree* και σε ορισμ#νες περιπτ#σεις μ#νο απ# την ιστοσελ#δα του κατασκευαστ# της κ#ρτας. Τα αποθετ#ρια *Nonfree* πρ#πει να ενεργοποιηθο#ν ρητ#ς. Αν δεν το κ#νατε προηγουμ#νως θα πρ#πει να το πρ#ξετε μετ# την πρ#τη εκκ#νηση.

#### 

To #####  $\delta iad#tei mia arket# periektik# b#sh dedom#nwn suskeu#n odon#n kai sun#dwc ba ana-<math display="inline">\gamma n$ wr#sei swst# kai th dik# sac.

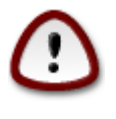

Η επιλογ# μιας οθ#νης με διαφορετικ# χαρακτηριστικ# μπορε# να καταστρ#ψει την οθ#νη σας # τη συσκευ# γραφικ#ν. Παρακαλ# μην προσπαθε#τε να κ#νετε απλ# δοκιμ#ς αν δεν γνωρ#ζετε τι ακριβ#ς κ#νετε. Αν #χετε αμφιβολ#ες θα πρ#πει να συμβουλευτε#τε την τεκμηρ#ωση της οθ#νης σας

| Ömageja                                                                                                    | οθονή                              |  |
|----------------------------------------------------------------------------------------------------|------------------------------------|--|
| <b>ΓΓΚΔΤΆ</b> ΣΤΔΣΗ                                                                                                    | Επιλέξτε οθόνη                     |  |
| Γλώσσα •                                                                                                    | Προσαρμοσμένο                      |  |
| Άδεια χρήσης •                                                                                                    | Αμεσης τοποθέτησης και λειτουργίας |  |
| Διαμερισμός •                                                                                                    | ν-Κατασκευαστής                    |  |
| Εγκατάσταση 🔍                                                                                                    | >-Aamazing                         |  |
| A and                                                                                                    | >-Acer                             |  |
| ΡΎΘΜΙΣΗ                                                                                                    | >-Action Systems, Inc.             |  |
| Χρήστες                                                                                                    | - Actix                            |  |
| Σύνοψη 🄍                                                                                                    | Actix Systems CX1557               |  |
| Ενημερωσεις                                                                                                    | >- Adara                           |  |
| Εςουος                                                                                                    | >-ADI                              |  |
|                                                                                                    | >- Amptron International,Inc.      |  |
|                                                                                                    | >-AOC                              |  |
|                                                                                                    | >-Apollo                           |  |
| - 6                                                                                                    | >- Apple                           |  |
| a de la companya de la companya de l |                                    |  |
|                                                                                                    | Βοήθεια Προηγούμενο                |  |
|                                                                                                    |                                    |  |

| Προσαρμοσμ#νο | Αυτ# η επιλογ# σας επιτρ#πει να ορ#σετε δ#ο κρ#σιμες παραμ#–<br>τρους: τη συχν#τητα της κατακ#ρυφης αναν#ωσης και τη συ–<br>χν#τητα του οριζ#ντιου συγχρονισμο#. Η συχν#τητα της κα–<br>τακ#ρυφης αναν#ωσης ορ#ζει π#σο συχν# θα ανανε#νεται η<br>οθ#νη και ο οριζ#ντιος συγχρονισμ#ς ε#ναι η συχν#τητα στην<br>οπο#α εμφαν#ζονται οι γραμμ#ς σ#ρωσης. |
|---------------|----------------------------------------------------------------------------------------------------|
|               | Ε#ναι ΠΟΛΥ ΣΗΜΑΝΤΙΚΟ<br>συγχρονισμο# εκτ#ς των δυνατοτ#των της οθ#νης σας: μπορε#<br>να καταστρ#ψετε την οθ#νη σας. Αν #χετε αμφιβολ#α, επιλ#ξτε<br>μια συντηρητικ# ρ#θμιση και συμβουλευτε#τε την τεκμηρ#ωση                                                                                                    |

της οθ#νης σας.

τις επιλογ#ς αν#:

#μεσης τοποθ#τησης και λειτουργ#ας

Κατασκευαστ#ς

αυτ#ματου εντοπισμο# του τ#που της οθ#νης απ# τη β#ση δε– δομ#νων με τις συσκευ#ς οθον#ν. Αν το πρ#γραμμα εγκατ#στασης δεν εντ#πισε σωστ# την οθ#νη σας και γνωρ#ζετε τον τ#πο της, μπορε#τε να την επιλ#ξετε απ#

Αυτ# ε#ναι και η εξ# ορισμο# επιλογ# και γ#νεται προσπ#θεια

- Κατασκευαστ#ς
- Μοντ#λο οθ#νης
- Γενικο# τ#που Επιλ#γοντας αυτ#ν την ομ#δα θα εμφανιστο#ν γ#ρω στις 30 διαμορφ#σεις οθον#ν #πως 1024#768 # 60## συμπεριλαμβ#νονται και οι οθ#νες #### των φορητ#ν υπολογιστ#ν. Συχν# ε#ναι μια καλ# ομ#δα επιλογ#ς οθ#νης αν πρ#πει να χρησιμοποι#σετε τον οδηγ# κ#ρτας γραφικ#ν #### #ταν το υλικ# της κ#ρτας

γραφικ#ν σας δεν μπορε# να εντοπιστε# αυτ#ματα. Ακ#μα μια φορ# θα πρ#πει να ε#στε συντηρητικο# στις επιλογ#ς σας.

#### 3.10. ######µµ# #########

#### *3.10.1. #######µ# ######µµ### #########*

#### 3.10.1.1. Grub2

####2 se pali<br/># s#st<br/>hma me ###/###

- Το ####2 (με # χωρ#ς γραφικ# περιβ#λλον) θα χρησιμοποιηθε# αποκλειστικ# ως το πρ#γραμμα εκκ#νησης για παλι# συστ#ματα ###/###.
- Εξ ορισμο#, θα γ#νει εγγραφ# εν#ς ν#ου προγρ#μματος εκκ#νησης ε#τε στο ### (###### ##### ######) του πρ#του σκληρο# δ#σκου # στην κατ#τμηση εκκ#νησης του ####.

####2#### se sust#mata ####

- To ####2#### # to  $###### \mu \pi o pe# va consides we to precise we consider with the substitute output of the construction of the construction$
- Εξ ορισμο#, θα γ#νει εγγραφ# εν#ς ν#ου προγρ#μματος εκκ#νησης (####2####) στο ### (### ###############).

Αν υπ#ρχουν #δη εγκατεστημ#να λειτουργικ# συστ#ματα με #### (####### 8 για παρ#δειγμα), το πρ#γραμμα εγκατ#στασης της ###### θα εντοπ#σει το υπ#ρχουν ### των ####### και θα προσθ#σει σε αυτ# το ####2####. Αν δεν υπ#ρχει κ#ποιο ### σ#στημα τ#τε θα δημιουργηθε# #να. Αν και μπορε# να υπ#ρχουν περισσ#τερα ### συστ#ματα, μ#νον #να απαιτε#ται, ανεξαρτ#του αριθμο# των εγκατεστημ#νων λειτουργικ#ν συστημ#των που διαθ#τετε.

#### 3.10.1.2. rEFInd

###### se sust#mata ####

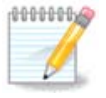

Σημει#στε #τι για να χρησιμοποι#σετε την επιλογ# #rEFInd, θα πρ#πει να #χετε μια κατ#τμηση συστ#ματος ### σ#μφωνα με την αρχιτεκτονικ# του συστ#ματος: Αν #χετε μια κατ#τμηση συστ#ματος ### 32 δυφ#ων εγκατεστημ#νη σε #να σ#στημα 64 δυφ#ων, τ#τε η επιλογ# ###### δεν θα εμφαν#ζεται ως διαθ#σιμη.

| Ömageia                                                      |                                                                                                    | ΕΚΚΊΝΗΣΗΣ                    |
|--------------------------------------------------------------|----------------------------------------------------------------------------------------------------|------------------------------|
| εγκατάσταση                                                  | <ul> <li>Πρόγραμμα εκκίνησης</li> <li>Χρήση του προγράμματος εκκίνησης</li> <li>Συσκευή εκκίνησης</li> </ul> | GRUB με γραφικό περιβάλλον 🗸 |
| Γλώσσα Φ<br>Άδεια χρήσης Φ<br>Διαμερισμός Φ<br>Εγκατάσταση Φ | <ul> <li>Κύριες επιλογές</li> <li>Καθυστέρηση πριν την εκκίνηση<br/>της προεπιλεγμένης εικόνας</li> </ul>    | 10                           |
| ΡΎΘΜΙΣΗ<br>Χρήστες ●<br>Σύνοψη                               | <ul> <li>Ασφάλεια</li> <li>Κωδικός πρόσβασης</li> <li>Κωδικός πρόσβασης (ξανά)</li> </ul>                    |                              |
| Ενημερώσεις ●<br>Έξοδος ●                                    | Προχωρημένες                                                                                                 |                              |
| Ļ                                                            |                                                                                                    |                              |
|                                                              | ▶ Βοήθεια                                                                                                    | Προηγούμενο Επόμενο          |

- Πρ#γραμμα εκκ#νησης προς χρ#ση
  - # Μπορε#τε να επιλ#ξετε το ####2 (με μενο# γραφικ# # κειμ#νου), για ####### MBR/BIOS και UEFI συστ#ματα.
  - # Το ###### (με γραφικ# μενο#) ε#ναι μια εναλλακτικ# επιλογ# μ#νο για συστ#ματα με UEFI.
- Συσκευ# εκκ#νησης

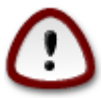

Μην τροποποι#σετε τη συσκευ# εκκ#νησης εκτ#ς και αν γνωρ#ζεται τι ακριβ#ς πρ#τ- τετε.

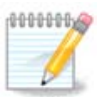

Δεν υπ#ρχει επιλογ# εγγραφ#ς του #### στον τομ#α εκκ#νησης μιας κατ#τμησης (π.χ.: sda1), δι#τι αυτ# η μ#θοδος δεν θεωρε#ται αξι#πιστη.

#ταν χρησιμοποιε#τε την λειτουργ#α ####, τ#τε η συσκευ# εκκ#νησης θα εμφανιστε# ως Κατ#– τμηση συστ#ματος ###.

Καθυστ#ρηση πριν την εκκ#νηση της προεπιλεγμ#νης εικ#νας

Αυτ# το πλα#σιο κειμ#νου σας επιτρ#πει τον ορισμ# μιας καθυστ#ρησης σε δευτερ#λεπτα πριν την εκκ#νηση του εξ ορισμο# λειτουργικο# συστ#ματος.

• Ασφ#λεια

Αυτ# σας επιτρ#πει τον ορισμ# εν#ς κωδικο# πρ#σβασης για το πρ#γραμμα εκκ#νησης. Αυτ# σημα#νει #τι κατ# την εκκ#νηση θα απαιτε#ται το #νομα χρ#στη και ο κωδικ#ς πρ#σβασης για την αλλαγ# μιας καταχ#ρησης εκκ#νησης # την αλλαγ# μιας ρ#θμισης. Αυτ# ε#ναι προαιρετικ# και γενικ#ς δεν πολυχρησιμοποιε#ται. Το #νομα χρ#στη ε#ναι root και ο κωδικ#ς πρ#σβασης ε#ναι αυτ#ς που θα επιλ#ξετε εδ#.

• Κωδικ#ς πρ#σβασης

Epil#Ste #van kwdik# pp#sbashs gia to pp#gramma ekk#nyshs (proairetik#)

Κωδικ#ς πρ#σβασης (ξαν#)

Epanal#bete the plantpol#gron tou kwdiko# pp#sbashs kai to #####  $\theta \alpha$  el#gei an o kwdik#s pp#sbashs tairi#zei me ton anwt#rw

Για προχωρημ#νους

Ενεργοπο#ηση ΑCPI

Ενεργοπο#ηση του SMP

Αυτ# η επιλογ# (απ)ενεργοποιε# την συμμετρικ# πολυδιεργασ#α για επεξεργαστ#ς πολλαπλ#ν πυρ#νων

Ενεργοπο#ηση του ΑΡΙC

Ενεργοπο#ηση του τοπικο#

Εδ# μπορε#τε να ορ#σετε το τοπικ# ####, το οπο#ο διαχειρ#ζεται #λους τους εξωτερικο#ς διακ#πτες για μερικο#ς εξειδικευμ#νους επεξεργαστ#ς σε #να σ#στημα ###

#### 

Αν στην προηγο#μενη εν#τητα επιλ#ξατε rEFInd ως τον φορτωτ# εκκ#νησης προς χρ#ση, τ#τε θα εμφανιστο#ν οι επιλογ#ς #πως φα#νονται στο παρακ#τω στιγμι#τυπο. Διαφορετικ#, μεταβε#τε στο επ#μενο στιγμι#τυπο για τις επιλογ#ς σας.

Οι επιλογ#ς της διαμ#ρφωσης ######:

- Egkat#stash # enhu#rwsh tou ###### sthn kat#tuhsh sust#matos ###.
- Εγκατ#σταση στο /###/####.

Aut#  $\eta \ epilon = \pi \pi \eta \ epilon = \pi \eta \ epilon = \pi \eta \ epilon \ epilon = \pi \eta \ epilon = \pi \eta \ epilon = \pi \eta \$ 

a) K#nete egkat#stash se #nan afairo #meno odng# (pc kleid# ###) pou more  $\mu$  na afaire be kai na sundebe se #na diaforetik# muck An to pr gramma ekk#nush; e#nai aposhkeum#no

sto /###/####, to #### #### ba to entop#sei kai ba saz epitp#yei na ekkin#sete ap# aut#n ton oby?#.

β) Ως εναλλακτικ# λ#ση, #ταν λ#γω σφαλμ#των στο #### ####, το προσφ#τως εγγεγραμμ#νο πρ#γραμμα εκκ#νησης της ###### δεν θα αναγνωριστε# στο τ#λος της εγκατ#στασης.

An sthn prohyofflend enfthta den epilhtate ton fortwith ekkhnngh<br/>s ######, thte ba defte para-khtw thn diam#rfwwsh twn epiloyhn ton fortwith ekkhnngh;

• Προκαθορισμ#νο

Το λειτουργικ# σ#στημα που εκκινε#ται εξ ορισμο#.

• Επιλογ#ς περασμ#νες στον πυρ#να

Αυτ# η επιλογ# σας δ#νει την δυνατ#τητα να περ#σετε επιλογ#ς στον πυρ#να # να πε#τε στον πυρ#να να σας εμφαν#σει περισσ#τερες πληροφορ#ες κατ# την εκκ#νηση.

• Εντοπισμο# των #λλων Λειτουργικ#ν Συστημ#των

Αν #χετε και #λλα λειτουργικ# συστ#ματα εγκατεστημ#να, η ###### προσπαθε# να τα προσθ#σει στο ν#ο μενο# εκκ#νησης ######. Αν δεν το επιθυμε#τε, κ#ντε κλικ στο Επ#μενο και αποεπιλ#ξτε το πλα#σιο Εντοπισμ#ς ξ#νου λειτουργικο#.

• Egkat#stash sto /###/####. (Shme#wsh: aut# to meno# e#nai dia0#simo #tan o egkatast#ths ento# $\xi$ ei #ti #na mnc#nai se leitourf<br/>#a ####.

Aut#  $\eta \ epilon \ epilon \ e$ 

α) K#νετε εγκατ#σταση σε #ναν αφαιρο#μενο οδηγ# (πχ κλειδ# ###) που μπορε# να αφαιρεθε# και να συνδεθε# σε #να διαφορετικ# μηχ#νημα. Αν το πρ#γραμμα εκκ#νησης ε#ναι αποθηκευμ#νο στο /###/####, το #### #### θα το εντοπ#σει και θα σας επιτρ#ψει να εκκιν#σετε απ# αυτ#ν τον οδηγ#.

β) Ως εναλλακτικ# λ#ση, #ταν λ#γω σφαλμ#των στο #### ####, το προσφ#τως εγγεγραμμ#νο πρ#-γραμμα εκκ#νησης της ###### δεν θα αναγνωριστε# στο τ#λος της εγκατ#στασης.

Για προχωρημ#νους

#### Λειτουργ#α β#ντεο

Ορ#ζει το μ#γεθος της οθ#νης και το χρωματικ# β#θος που θα χρησιμοποιε# το πρ#γραμμα εκκ#νησης Αν κ#νετε κλικ στο κ#τω τρ#γωνο θα εμφανιστο#ν οι επιλογ#ς μεγ#θους και χρωματικο# β#θους.

• Myn agg#zete to ESP # to MBR

Επιλ#ξτε το αν δεν θ#λετε μια εκκιν#σιμη εγκατ#σταση της ######, αλλ# μια αλυσιδωτ#  $\phi$ #ρτωση απ# #να #λλο λογισμικ#. Θα λ#βετε #να μ#νυμα #τι λε#πει το πρ#γραμμα εκκ#νησης. K#ντε κλικ στο Εντ#ξει μ#νον αν πιστε#ετε #τι καταλαβα#νετε τις επιπτ#σεις, και επιθυμε#τε να προχωρ#σετε.

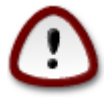

Η αlusidwt#  $\phi$ #ρτωση μ#σω παla!\*ν  $\phi$ ορτωτ#ν εκκ#νησης (Παl:# #### κα! ####) den upostηρ#ζετα!  $\pi$ !α απ# τη ###### αφο# συν#θως η εκκ#νηση της ###### θα αποτυχα#νε!. Αν χρησιμοποιε#τε κ#τ! #ll απ# το ####2 κα! το ###### θα ε#να! με dik# σας ευθ#νη!

#### 3.10.3. ##### #########

#### 

Η ακριβ#ς διαδικασ#α για να προσθ#σετε τη ###### σε #να υπ#ρχον πρ#γραμμα εκκ#νησης δεν ε#ναι το αντικε#μενο σε αυτ#ν την τεκμηρ#ωση. Ωστ#σο στις περισσ#τερες περιπτ#σεις αυτ# απαιτε# την εκτ#λεση του κατ#λληλου προγρ#μματος εκκ#νησης, το οπο#ο θα πρ#πει να εντοπ#σει αυτ#ματα το σ#στημα ###### και να το καταχωρ#σει στο μενο# Δε#τε στην τεκμηρ#ωση του εν λ#γω λειτουργικο# συστ#ματος.

#### 

Παρ#λο που σας δ#νετε η δυνατ#τητα να εγκαταστ#σετε την ###### χωρ#ς πρ#γραμμα εκκ#νησης (ανατρ#ξτε στην εν#τητα 2.1 Για προχωρημ#νους), αυτ# η εν#ργεια δεν συνιστ#ται εκτ#ς και αν γνωρ#ζετε απολ#τως τι κ#νετε, αφο# χωρ#ς #να πρ#γραμμα εκκ#νησης δεν θα ε#στε σε θ#ση να εκκιν#σετε το λειτουργικ# σας σ#στημα.

#### 

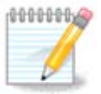

#### 3.11. ###### ###µ#######

To ##### parousi#ζει mia pr#tash gia the diam#rfwosh tou sust#mat#s sas, an #loga me tis epi-log#s pou k#nate prohyoum#nws kai to ulik# pou entop#sthke. Mpore#te na el#gete tis rubm#-seis ed# kai an 0#lete na tis all#fete pat#nt#s  $\Delta a \mu \mu$ .

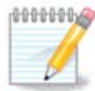

 $\Omega$ ς γενικ#ς καν#νας, συνιστ#ται η αποδοχ# των ρυθμ#σεων εξ ορισμο# εκτ#ς και αν:

- υπ#ρχουν γνωστοποιημ#να προβλ#ματα με τις εξ ορισμο# ρυθμ#σεις
- η εξορισμο# ρ#θμιση #χει #δη δοκιμαστε# και δεν λειτουργε# σωστ#
- k#poios #llos suntelest#s pou anaf#retai stis analutik#s en#thtes katwt#rw apotele#pr#blhma

#### 3.11.1. ####µ##### ### #####µ#####

Ζ#νη #ρας

X#ρα / Περιοχ#:

An h epilegraph of the empty of a theorem of the empty of the empty o

• Πρ#γραμμα εκκ#νησης

Η πρ#ταση του ##### για τη ρ#θμιση του προγρ#μματος εκκ#νησης

Mpn all#zete t#pota, an den gnurp#zete pwz na diamorf#sete to ####2. Fia perios#tere<br/>z $\pi\lambda\eta-$ rofor#ez anatr#zte sto  $\frac{\#\#\#\#\#\#\#\#\#\#}{2}$ 

Διαχε#ριση χρηστ#ν

Εδ<br/># μπορε#τε να προσθ#σετε επιπλ#ον χρ#στες. Καθ#νας θα αποκτ#σει τον δικ<br/># του κατ#λογο /home.

• Υπηρεσ#ες

Οι υπηρεσ#ες συστ#ματος ε#ναι αυτ# τα μικρ# προγρ#μματα που εκτελο#νται στο παρασκ#νιο (δα#μονες). Αυτ# το εργαλε#ο σας επιτρ#πει την ενεργοπο#ηση # την απενεργοπο#ηση ορισμ#– νων διεργασι#ν.

#### 3.11.2. ####µ##### ######

• Πληκτρολ#γιο

 $\Delta$ ιαμορφ#στε την δι#ταξη του πληκτρολογ#ου # οπο#α εξαρτ#ται απ# την τοποθεσ#α σας, τη γλ#σσα # τον τ#πο του πληκτρολογ#ου.

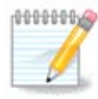

Αν διαπιστ#σετε μια λανθασμ#νη δι#ταξη πληκτρολογ#ου και επιθυμε#τε να την αλλ#ξετε, λ#βετε υπ#ψη #τι ο κωδικ#ς πρ#σβασης θα αλλ#ξει επ#σης.

Ποντ#κι

Εδ<br/># μπορε#τε να προσθ#σετε # να διαμορφ#σετε #λλες συσκευ#<br/>ς κατ#δειξης, ταμπλ#τες, σφαι-ροδε#κτες κλπ.

K#ρτα #χου

Το πρ#γραμμα εγκατ#στασης θα χρησιμοποι#σει τον προκαθορισμ#νο οδηγ# αν αυτ#ς ε#ναι διαθ#σιμος.

Αν δεν υπ#ρχει κ#ποιος εκ ορισμο# οδηγ#ς για την κ#ρτα #χου, μπορε# να υπ#ρχουν διαθ#σιμοι εναλλακτικο# οδηγο#. Αν συμβα#νει αυτ# και πιστε#ετε #τι ο εγκαταστ#της δεν #χει κ#νει την καλ#τερη επιλογ#, κ#ντε κλικ στο  $\Pi$ ροηγμ#νες για να καθορ#σετε τον οδηγ# χειροκ#νητα.

Κ#ρτα γραφικ#ν

| Ö mageia                                                                                                    | ΣΎΝΟΨΗ                                                                                                    |                                          |            |   |
|----------------------------------------------------------------------------------------------------|----------------------------------------------------------------------------------------------------|------------------------------------------|------------|---|
| <b>ΕΓΚΑΤΆΣΤΑΣΗ</b><br>Γλώσσα •<br>Άδεια χρήσης •<br>Διαμερισμός •<br>Εγκατάσταση •<br><b>ΡΎΘΜΙΣΗ</b><br>Χράστες • | Πληκτρολόγιο - Ελληνικό<br>Ποντίκι - Γενικό Οποιοδήποτε PS/2 & USB ποντίκι<br>Κάρτα ήχου - Intel<br>82801AA,82901AB,i810,i820,i830,i840,i845,MX440; SiS 7012; Ali<br>5455<br>Γραφικό περιβάλλον - Αυτόματα<br>• Δίκτυο & Διαδίκτυο | Ρύθμιση<br>Ρύθμιση<br>Ρύθμιση<br>Ρύθμιση |            | Î |
| Σύνοψη<br>Σύνοψη<br>Ενημερώσεις<br>Έξοδος                                                                         | Δίκτυο - ethernet<br>Διαμεσολαβητές - δεν ρυθμίστηκε                                                                                                    | Ρύθμιση<br>Ρύθμιση                       |            |   |
| -0-0-                                                                                                    | <ul> <li>Ασφάλεια</li> <li>Επίπεδο ασφαλείας - Τυπικό</li> <li>Τείχος προστασίας - ενεργοποιημένο</li> <li>Βοήθεια</li> </ul>                                                                                                    | Ρύθμιση<br>Ρύθμιση<br>Ε                  | Ι<br>πόμεν | ÷ |
|                                                                                                    |                                                                                                    |                                          |            |   |

Δ#κτυο

Εδ# μπορε#τε να ρυθμ#σετε το δ#κτυ# σας, αλλ# για κ#ρτες δικτ#ου χωρ#ς ελε#θερους οδηγο#ς ε#ναι καλ#τερα να το κ#νετε μετ# την επανεκκ#νηση, στο K#ντρο Ελ#γχου ######, αφο# #χετε ενεργοποι#σει τα αποθετ#ρια *Nonfree*.

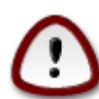

#tan prosoftete mia k#rta dikt#ou, mnn  $ext{sec}$  for a diamorffete to to#cos prostas#as gia thn epopte tan epaph aut#n.

Διαμεσολαβητ#ς

#νας εξυπηρετητ#ς διαμεσολαβητ# δρα ως μεσ#ζοντας μεταξ# του υπολογιστ# σας και το ευp#τερο διαδ#κτυο. Αυτ# η εν#τητα σας επιτρ#πει να διαμορφ#σετε τον υπολογιστ# σας για την χρ#ση μιας υπηρεσ#ας διαμεσολαβητ#.

#sws crei#zetai na sumbouleute#te ton diaceirist# twn sustim#twn sag gia na l#bete tig pam#trous pou crei#zeste na eis#gete ed#.

#### *3.11.4. ########*

• Επ#πεδο ασφ#λειας

Το επ#πεδο ασφ#λειας για τον υπολογιστ# σας, στις περισσ#τερες περιπτ#σεις η προκαθορισμ#νη επιλογ# (Τυπικ#) ε#ναι το καταλληλ#τερο για γενικ# χρ#ση. Επιλ#ξτε την επιλογ# που καλ#πτει καλ#τερα τις αν#γκες σας.

Τε#χος προστασ#ας

Το τε#χος προστασ#ας σας επιτρ#πει την διαχε#ριση των επιτρεπ#μενων δικτυακ#ν συνδ#σεων στον υπολογιστ# σας. Η σ#α και ασφαλ#ς εξ ορισμο# επιλογ# ε#ναι να επιτρ#πονται MHDEN εισερχ#μενες συνδ#σεις. Αυτ# δεν σας αποτρ#πει να κ#νετε εξερχ#μενες συνδ#σεις χρησιμοποι#-ντας τον υπολογιστ# σας κανονικ#.

Να #χετε υπ#ψιν #τι το διαδ#κτυο ε#ναι #να υψηλο# κινδ#νου δ#κτυο και υπ#ρχουν συνεχ#μενες προσπ#θειες παραβ#ασης συστημ#των. Ακ#μα και οι φαινομενικ# &##201#;ασφαλε#ς&##201#; συνδ#σεις #πως του #### (για ####) #χουν χρησιμοποιηθε# ως κρυφ# καν#λια δεδομ#νων για την εξαγωγ# δεδομ#νων απ# κακοποιο#ς.

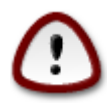

#χετε υπ<br/>#ψη σας #τι επιτρ#ποντας τα  $\pi^{\#}$ ντα (χωρ#ς τε<br/>#χος προστασ#ας) μπορε# να ε#ναι ριψοκ#νδυνο.

#### 3.12. ##########

*3.12.1. ###µ###### #### #####* 

| Å                                                                                                    |                             |
|----------------------------------------------------------------------------------------------------|-----------------------------|
| Omageia                                                                                                    | ΩΡΟΛΟΓΙΑΚΉ ΖΏΝΗ             |
|                                                                                                    |                             |
|                                                                                                    | Ποια είναι η ζώνη ώρας σας; |
| ΕΓΚΑΤΆΣΤΑΣΗ                                                                                                    |                             |
| Γλώσσα 🔍                                                                                                    | - Egypt                     |
| Άδεια χρήσης ●                                                                                                  | -Eire                       |
| Σιαμερισμος ●<br>Ενκατάσταση ●                                                                                  | >-Etc                       |
|                                                                                                    | ▼-Europe                    |
| ρΎΘΜΙΣΗ                                                                                                    | - Amsterdam                 |
| Χρήστες •                                                                                                    | Andorra                     |
| Σύνοψη Ο                                                                                                    | Athens                      |
| Ενημερώσεις                                                                                                    | Belfast                     |
| Εζοδος 🔍                                                                                                    | Belgrade                    |
|                                                                                                    | Berlin                      |
|                                                                                                    | - Bratislava                |
| 1                                                                                                    | Brussels                    |
|                                                                                                    | Bucharest                   |
| i di kara di kara di kara di kara di kara di kara di kara di kara di kara di kara di kara di kara di kara di ka |                             |
| <u></u> Q                                                                                                    |                             |
| m -                                                                                                    | Προηγούμενο Επόμενο         |
|                                                                                                    |                             |
|                                                                                                    |                             |

• Επιλ#ξτε την ωρολογιακ# σας ζ#νη επιλ#γοντας την χ#ρα # μια π#λη κοντ# σας στην #δια ζ#νη #ρας.

Sthu ep#meun of#un mpore#te ua epil#zete th r#fmigh the topik#s ffoel tou rologio# the mutrik#s k#rtas # ### (Gkr#uou#ts), guwst# kai ws ###.

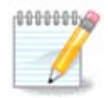

Αν #χετε περισσ#τερα απ# #να λειτουργικ# συστ#ματα στον υπολογιστ# σας, σιγουρευτε#τε #τι #λα #χουν ρυθμιστε# στην τοπικ# #ρα, # σε ###/### στο σ#νολ# τους.

#### 

| Ömageia                                                                                                    | ΧΩΡΑ / ΠΕΡΙΟΧΉ                                                                          |
|----------------------------------------------------------------------------------------------------|-----------------------------------------------------------------------------------------|
| ΕΓΚΑΤΆΣΤΑΣΗ<br>Γλώσσα Φ<br>Άδεια χρήσης Φ<br>Διαμερισμός Φ<br>Εγκατάσταση Φ<br><b>ΡΎΘΜΙΣΗ</b><br>Χρήστες Φ<br>Σύνοψη Φ<br>Ενημερώσεις<br>Έξοδος Φ | Παρακαλώ επιλέξτε τη χώρα σας<br><ul> <li>Ελλάδα</li> <li>Κύπρος</li> </ul> Άλλες χώρες |
|                                                                                                    | Βοήθεια                                                                                 |

- Επιλ#ξτε τη χ#ρα # την περιοχ# σας. Αυτ# ε#ναι σημαντικ# για #λων των ειδ#ν ρυθμ#σεων, #πως το ν#μισμα και ο κανονιστικ#ς τομ#ας ασ#ρματου δικτ#ου. Η επιλογ# μιας λανθασμ#νης χ#ρας, μπορε# να οδηγ#σει σε αδυναμ#α χρ#σης εν#ς ασ#ρματου δικτ#ου.
- Αν η χ#ρα σας δεν εμφαν#ζεται στη λ#στα, κ#ντε κλικ στην επιλογ# επιλ#ξτε τη χ#ρα # την περιοχ#.

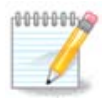

Αν η χ#ρα σας εμφαν#ζεται μ#νο στη λ#στα , αφο# κ#νετε κλικ στο κουμπ# μπορε# να φα#νεται ως μια χ#ρα επιλεγμ#νη απ# την πρ#τη λ#στα. Μπορε#τε να το αγνο#σετε, το ##### θα εφαρμ#σει την πραγματικ# σας επιλογ#.

Στην οθ#νη μπορε#τε επ#σης να επιλ#ξετε μια μ#θοδο εισαγωγ#ς (στο κ#τω μ#ρος της λ#στας). Οι μ#θόδοι εισαγωγ#ς επιτρ#πουν στους χρ#στες να εισ#γουν πολυγλωσσικο#ς χαρακτ#– ρες (Κιν#ζικα, Ιαπωνικ#, Κορε#τικα, κλπ). Το #### ε#ναι η προκαθορισμ#νη μ#θοδος εισαγωγ#ς #στε οι χρ#στες να μην χρειαστε# να κ#νουν τη διαμ#ρφωση χειροκ#νητα. #λλες μ#θοδοι εισαγω– γ#ς (####, ####, ####, κλπ) παρ#χουν επ#σης πανομοι#τυπες λειτουργ#ες και μπορο#ν να εγκατα– σταθο#ν αν προσθ#σατε #να μ#σο ####/### πριν την επιλογ# των πακ#των.

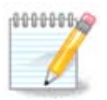

#### 

| ് നാവം         |                       |                     |                           |         |
|----------------|-----------------------|---------------------|---------------------------|---------|
| Ornageia       | TIMPEZIEZ             |                     |                           |         |
|                | Επιλέξτε τις υπηρεσίε | ς που θα ξεκινούν   | αυτόματα κατά την εκκίνη  | ιση     |
|                | >-Άλλο                | $\checkmark$        |                           |         |
| εγκατάσταση    | >-Σύστημα             | $\checkmark$        |                           |         |
| Γλώσσα •       | >-Διαδίκτυο           | $\checkmark$        |                           |         |
| Άδεια χρήσης • | ν-Δίκτυο              | $\checkmark$        |                           |         |
| Διαμερισμός •  | – network             | $\checkmark$        |                           |         |
| Εγκατασταση •  | network-auth          |                     |                           |         |
| ρΎΘΜΙΣΗ        | – network-up          | $\checkmark$        |                           |         |
| Χρήστες •      | resolvconf            |                     |                           |         |
| Σύνοψη Ο       |                       |                     |                           |         |
| Ενημερώσεις 🍳  |                       |                     |                           |         |
| Έξοδος 🍨       |                       | Πληρ                | οφορίες                   |         |
|                | Εάν είναι ενεργοποιη  | μένο προϋποθέτει ότ | τι το δίκτυο είναι ενεργό |         |
|                |                       |                     |                           |         |
| 1              |                       |                     |                           |         |
| 4              |                       |                     |                           |         |
| - <u>5</u>     |                       | 14 ενεργοποιημένες  | για 22 εγγεγραμμένες      |         |
| N              | 🕨 Βοήθεια             |                     | Προηγούμενο               | Επόμενο |
|                |                       |                     |                           |         |

Ed# more#te na or#sete ekk#ngg twn uppesi#n me thn #narth tou sust#matos.

- Κ#ντε κλικ στο τρ#γωνο την αν#πτυξη της ομ#δος και #λων των σχετικ#ν υπηρεσι#ν. Οι εξ ορισμο# ρυθμ#σεις του ##### καλ#πτουν σε γενικ#ς γραμμ#ς τις αν#γκες χρ#σης.
- An ton#sete me to pont#ki mia uppes#a,  $\theta a$  emfaniste# mia up#deixin me scetik#s plucoffec.

All#fte k#ti m#no an gnwr#Cete pol# kal# ti k#nete.

| Ö mageia                                                                                                    |                                                                                                    |
|----------------------------------------------------------------------------------------------------|----------------------------------------------------------------------------------------------------|
| ΕΓΚΑΤΆΣΤΑΣΗ<br>Γλώσσα Φ<br>Άδεια χρήσης Φ<br>Διαμερισμός Φ<br>Εγκατάσταση Φ<br><b>ΡΎΘΜΙΣΗ</b><br>Χρήστες Φ<br>Σύνοψη Φ<br>Ενημερώσεις Φ<br>Έξοδος Φ | Γαρακαλώ επιλέξτε το τύπο του ποντικιού σας.<br>- PS/2<br>- USB<br>- busmouse<br>- Γενικό<br>Εξαναγκασμός evdev<br>Οποιοδήποτε PS/2 & USB ποντίκι<br>- κανένα<br>- σειραϊκό<br><b>λ</b> |
|                                                                                                    |                                                                                                    |

Αν δεν ε#στε ευχαριστημ#νος με την απ<br/>#κριση του ποντικιο# σας, μπορε#τε απ# εδ# να επιλ#ξετε κ#ποι<br/>ο #λλο.

 $\texttt{Sunphama}, \texttt{Genik} \to \texttt{Opoiod} \texttt{pote ##/2 kai ### pont#ki e#nai mia kal# epilog#.}$ 

Epil#zte Genik#  $\rightarrow$  Ezanagkasm#<br/>ς ##### gia na diamopf#sete ta koumpi# pou den doule#oun se #na pont#ki me #zi # periss#tera koumpi#.

#### *3.15. ###µ### ### ####*

| Ö mageia                                                                               | ΡΎΘΜΙΣΗ ΤΟΥ ΉΧΟΥ                                                                                                    |
|----------------------------------------------------------------------------------------|----------------------------------------------------------------------------------------------------|
| ΕΓΚΑΤΆΣΤΑΣΗ<br>Γλώσσα Φ<br>Άδεια χρήσης Φ<br>Διαμερισμός Φ<br>Εγκατάσταση Φ<br>ΡΎΘΜΙΣΗ | Intel Corporation 82801DB/DBL/DBM (ICH4/ICH4-L/ICH4-M) AC'97 Audio Controller<br>Η κάρτα σας χρησιμοποιεί τώρα τον οδηγό συσκευής ALSA «snd_intel8x0» (ο<br>προκαθορισμένος οδηγός για την κάρτα σας είναι ο «snd_intel8x0») |
| Χρήστες ●<br>Σύνοωη                                                                    | 🗸 Ενεργοποίηση του PulseAudio                                                                                                    |
| Ενημερώσεις<br>Έξοδος ο                                                                | Χρήση της λειτουργίας Glitch-Free                                                                                                    |
| <u>k</u>                                                                               | Προχωρημένες                                                                                                    |
| N                                                                                      | Βοήθεια Προηγούμενο                                                                                                    |
|                                                                                        |                                                                                                    |

Aut#  $\eta$  of#un emfau#ζei tic leptom#reiec tou odnyo# thc k#rtac #cou pou epil#cthke ap# tou eykatast#th kai fa pr#pei va leitourge# cwr#c probl#mata.

Wothso, an antimetwophicete problemata methet the eggentistic streen between the entropy of the entropy of the equation of the equation of th

#### 

Αν δεν υπ#ρχει κ#ποιος εκ ορισμο# οδηγ#ς για την κ#ρτα #χου, μπορε# να υπ#ρχουν διαθ#σιμοι εναλλακτικο# οδηγο#. Αν συμβα#νει αυτ# και πιστε#ετε #τι ο εγκαταστ#της δεν #χει κ#νει την καλ#τερη επιλογ#, κ#ντε κλικ στο Προηγμ#νες για να καθορ#σετε τον οδηγ# χειροκ#νητα.

| Omageia                         | ΑΣΦΆΛΕΙΑ                                                                                                    |
|---------------------------------|----------------------------------------------------------------------------------------------------|
|                                 | • Επιλέξτε το επιθυμητό επίπεδο ασφαλείας                                                                                                    |
|                                 | <ul> <li>Τυπικό : Αυτό είναι το συνηθισμένο επίπεδο ασφαλείας για ένα σύστημα που θα<br/>συνδεθεί ως πελάτης στο διαδίκτυο.</li> </ul>                                                                                 |
| ΕΓΚΑΤΆΣΤΑΣΗ<br>Γλώσσα ●         | Ασφαλές : Με αυτό το επίπεδο ασφαλείας είναι δυνατή η χρήση του συστήματος<br>ως εξυπηρετητής, Η ασφάλεια είναι αρκετά υψηλή, ώστε να δέχεται                                                                          |
| Άδεια χρήσης ●<br>Διαμερισμός ● | <ul> <li>ταυτοχρονές συνοεσεις από πολλους πελάτες. Σημ: Αν το μηχανημά</li> <li>χρησιμοποιείται μόνο ως πελάτης στο διαδίκτυο, τότε είναι καλύτερα να</li> <li>επιλέξετε ένα χαμηλότερο επίπεδο ασφάλειας.</li> </ul> |
| Εγκατασταση 👻                   | <ul> <li>Διαχειριστής ασφαλείας:</li> </ul>                                                                                                    |
| ΡΎΘΜΙΣΗ<br>Χρήστες ●            | Όνομα χρήστη ή ηλ. αλληλογραφία :                                                                                                    |
| Σύνοψη Ο                        |                                                                                                    |
| Ενημερωσεις<br>Έξοδος           | •                                                                                                    |
|                                 |                                                                                                    |
|                                 |                                                                                                    |
| 6                               |                                                                                                    |
| _ <b>ò</b>                      |                                                                                                    |
| N                               | Βοήθεια Επόμενο                                                                                                    |
| - <b>6</b>                      |                                                                                                    |

Παρακαλ# επιλ#ξτε το επιθυμητ# επ#πεδο ασφαλε#ας

ε#ναι η προκαθορισμ#νη και συνιστ#μενη ρ#θμιση για τον μ#σο χρ#στη. Τυπικ#

To  $\delta\eta\mu$ iourge# #ua uyhl#<br/>ς prostas#az s#sthma # gia par#deigma au to s#sthma pro-or#zetai gia compact for a substance of the setai gia compact of the substance of the setai gia compact of the substance of the substance of

#### Διαχειριστ#ς ασφαλε#ας

Αυτ# το αντικε#μενο σας επιτρ#πει να διαμορφ#σετε μια ηλεκτρονικ# διε#θυνση στην οπο#α το σ#στημα θα στ#λνει #ταν ανιχνε#ονται καταστ#σεις οι οπο#ες απαιτο#ν να ειδοποιηθε# ο διαχειριστ#ς του συστ#ματος.

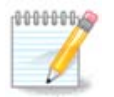

To spottime stellar ta munimata we perform a prefixed with the munimata we prefixed with the munimata we prefixed with the multipleter the multipleter the algorithm the multipleter the multipleter the mult

E#vai p#vta dunat# na rubm#sete ti<br/>ς rubm#seis asf#leias met# thn enkat#stash ap#thta tou K#ntrou El#glou ######.<br/> Asf#leia

Αυτ# η εν#τητα σας επιτρ#πει την διαμ#ρφωση μερικ#ν απλ#ν καν#νων του τε#χους προστασ#ας: καθορ#ζουν τον τ#πο των επιτρεπ#μενων μηνυμ#των απ# το διαδ#κτυο στο σ#στημα προορισμο#. Αυτ# επιτρ#πει ταν#παλιν την πρ#σβαση των αντ#στοιχων υπηρεσι#ν απ# το διαδ#κτυο.

Στην εξ ορισμο# ρ#θμιση (δεν υπ#ρχει κ#ποιο κουμπ# επιλεγμ#νο), οι υπηρεσ#ες συστ#ματος δεν ε#ναι προσβ#σιμες απ# το διαδ#κτυο. Η επιλογ# # λειτουργ#α: ενεργοποιε# την πρ#σβαση σε #λες τις υπηρεσ#ες του μηχαν#ματος# αυτ# η επιλογ# δεν #χει ν#ημα στην περ#πτωση του εγκαταστ#τη αφο# θα αφ#σει το σ#στημα εκτεθειμ#νο. Η ου– σιαστικ# του χρ#ση προορ#ζεται για το K#ντρο Ελ#γχου ###### (#που χρησιμοποιε#ται το #διο περιβ#λλον χρ#στη) και για την προσωριν# καθολικ# απενεργοπο#ηση των καν#νων του τε#χους προστασ#ας για δοκιμ#ς και αποσφαλμ#τωση.

#<br/>λες οι #λλες επιλογ#ς ε#ναι αυτον#ητες. Για παρ#δειγμα, επιλ#ξτε το πλα<br/>#σιο ελ#γχου Εξυπηρε- τητ#ς #### αν θ#λετε οι εκτυπωτ#ς σας να ε#ναι προσπελ#σιμοι απ# το δ#κ<br/>τυο.

#### Προχωρημ#νες

H epiloy# and group and group and g

#### <αριθμ#ς#θ#ρας>/<πρωτ#κολλο>

# :  $\pi \rho$ #keitai gia ton ariqu#c thc q#rac pou #cei anateqe# sthn uppes#a pou files for uppes#a pou files for the set of the set of

Για παρ#δειγμα, η καταχ#ρηση για την ενεργοπο<br/>#ηση της πρ#σβασης στην υπηρεσ#α ##### ε#ναι η 873/tcp.

Se per#ptwog pou  $\eta$  upper#a #cei enswiatwfe# crysimopoi#ntas kai ta duo prwt#kolla, ba pr#pei na kabop#sete 2 ζe#gg gia thn #dia f#ra.

#### *3.18. ###µ######*

| Ömageia                                                                                                    | ΕΝΗΜΕΡΏΣΕΙΣ                                                                                                    |
|----------------------------------------------------------------------------------------------------|----------------------------------------------------------------------------------------------------|
| ΕΓΚΑΤΆΣΤΑΣΗ<br>Γλώσσα Φ<br>Άδεια χρήσης Φ<br>Διαμερισμός Φ<br>Εγκατάσταση Φ<br><b>ΡΎΘΜΙΣΗ</b><br>Χρήστες Φ | Τώρα έχετε την ευκαιρία να κάνετε λήψη ενημερωμένων πακέτων. Αυτά τα πακέτα<br>έχουν ενημερωθεί μετά την έκδοση της διανομής. Μπορεί να περιέχουν διορθώσεις<br>σφαλμάτων ή ενημερώσεις ασφαλείας.<br>Για να κάνετε λήψη αυτών των πακέτων πρέπει να έχετε ενεργοποιημένη τη<br>σύνδεση με το διαδίκτυο.<br>Θέλετε να εγκαταστήσετε τις ενημερώσεις ; |
| Σύνοψη ●<br>Ευρμεοώσεια                                                                                    | • Ναι                                                                                                    |
| Έξοδος •                                                                                                   | Ο Όχι                                                                                                    |
|                                                                                                    | •                                                                                                    |
| 0-0-                                                                                                    | Βοήθεια                                                                                                    |
|                                                                                                    |                                                                                                    |

Appended to sucloff our engine of suggering the part of the part of the part

- Epil#zte  $_{\rm Nai}$  an epidume#te na k#nete l#ym kai egkat#stasm
- $E\pi i \lambda \# \xi te \#_{\chi_1}$  an den epitenne  $\pi te$  na to pragmatopoi  $\# \sigma te$  te the subsedem  $\# \eta te$  to diad  $\# \kappa t$  to
- K#nte klik sto  $_{E\pi\#\mu evo}$  gia na sunec#sete

| Ö mageia                                                                                                    | ΣΥΓΧΑΡΗΤΗΡΙΑ                                                                                                    |
|----------------------------------------------------------------------------------------------------|----------------------------------------------------------------------------------------------------|
| ΕΓΚΑΤΆΣΤΑΣΗ<br>Γλώσσα Φ<br>Άδεια χρήσης Φ<br>Διαμερισμός Φ<br>Εγκατάσταση Φ<br><b>ΡΎΘΜΙΣΗ</b><br>Χρήστες Φ<br>Σύνοψη Φ<br>Ενημερώσεις Φ | Συγχαρητήρια, η εγκατάσταση ολοκληρώθηκε. Αφαιρέστε το μέσο εκκίνησης του<br>συστήματος και πατήστε Enter για επανεκκίνηση.<br>Για πληροφορίες σχετικές με τα γνωστά προβλήματα, για αυτήν την έκδοση της<br>Mageia, μπορείτε να δείτε στη σελίδα Errata διαθέσιμη στο: http://www.mageia.org/<br>Πληροφορίες σχετικές με τις ρυθμίσεις του συστήματός σας, μπορείτε να βρείτε<br>στο κεφάλαιο για μετά την εγκατάσταση, στον επίσημο οδηγό χρήσης της Mageia. |
|                                                                                                    | Ι<br>Γ Βοήθεια Επανεκκίνηση                                                                                                    |

#χετε ολοκληρ#σει την εγκατ#σταση και διαμ#ρφωση της ###### και μπορε#τε τ#ρα να επανεκκι-ν#σετε τον υπολογιστ# σας με ασφ#λεια.

Μετ# την επανεκκ#νηση, μπορε#τε να χρησιμοποι#σετε την οθ#νη του μενο# εκκ#νησης για να επιλ#ξετε με ποιο λειτουργικ# σ#στημα (αν #χετε περισσ#τερα απ# #να) θα εκκιν#σετε τον υπολογιστ# σας.

Αν δεν #χετε αλλ#ξει τις ρυθμ#σεις του προγρ#μματος εκκ#νησης, η εγκατ#στασ# σας της ###### θα επιλεχθε# αυτ#ματα και θα εκκινηθε#.

Απολα#στε!

#### 3.20. ############### Mageia

An  $\eta$  ####### den var ##peise# # an den den more#te na thn aperkatast#sete swst#, me l#ga l#ga l#gia an  $\theta$ #lete na thn #zefortwe#te# # e#nai dika#wm# sac kai  $\eta$  ###### sac d#nei th dunat#thta na to k#nete en anti $\theta$ #sei #llwu leitourgik#n susthm#twn.

Afof pragmatopoing sete eferdink anthorem, eparekking ste to ## egkat# stast, the emilipse eferdink kai sth sun  $\psi$  ended in  $\psi$  ended in  $\psi$  e

επιλ#ξτε και στη συν#χεια, Mindows. Στην επ#μενη εκκ#νηση, θα #χετε μ#νο #######, χωρ#ς την συνατ#τητα επιλογ#ς του λειτουργικο# συστ#ματος ######. Για να αν#κτηση του χ#ρου που χρησιμοποιο#σαν οι κατατμ#σεις ###### στα #######, κ#ντε κλικ στο #ναρξη  $\rightarrow$  Π#νακας ελ#γχου  $\rightarrow$  Εργαλε#α διαχε#ρισης  $\rightarrow$  Διαχε#ριση του υπολογιστ#  $\rightarrow$  Αποθ#κευση  $\rightarrow$  Διαχε#ριση δ#σκων. Θα αναγνωρ#σετε την κατ#τμηση της ###### απ# την ετικ#τα ########, αλλ# και απ# το μ#γεθος και την τοποθεσ#α στον δ#σκο. Κ#ντε δεξ# κλικ σε κ#θε μια απ# τις κατατμ#σεις και επιλ#ξτε Διαγραφ# για να ελευθερ#σετε χ#ρο.

An construction one #te ####### ##, more #te na dymioury #sete mia n#a kat#tmusu kai na tun morfopoi#sete se (###32 # ####). #tsi ba apokt#sei #na gr#mma kat#tmusu.

Αν #χετε ##### # 7, #χετε ακ#μα μια επιλογ#, μπορε#τε να επεκτε#νετε την υπ#ρχουσα κατ#τμηση που βρ#σκεται στα αριστερ# απ# τον απελευθερωμ#νο χ#ρο. Υπ#ρχουν και #λλα εργαλε#α κατα– τμ#σεων που μπορο#ν να χρησιμοποιηθο#ν, #πως το #######, διαθ#σιμο για ####### και #####. #πως π#ντα, κατ# την αλλαγ# των κατατμ#σεων, φροντ#στε να #χετε π#ρει αντ#γραφα ασφαλε#ας για #λα τα σημαντικ# σας αρχε#α.